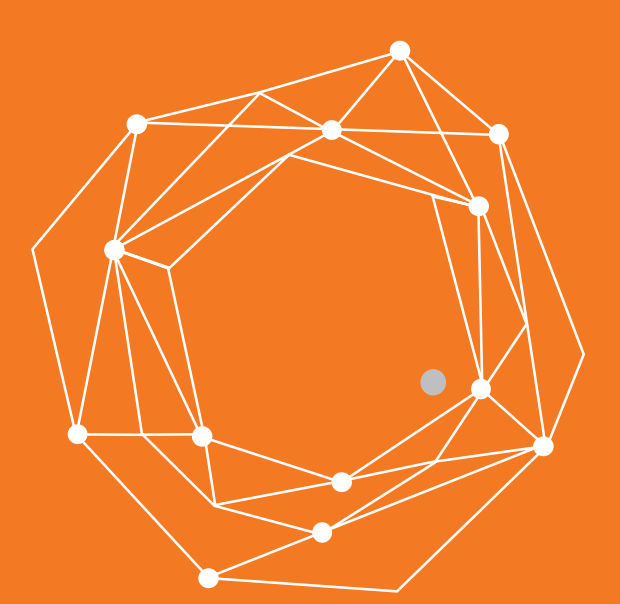

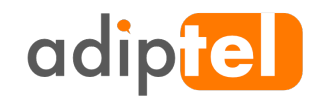

# **ADIPTEL vPBX — Perfil Administrador**

www.adiptel.com Tel. 34 915300145

Ver.2.1 jueves, 8 de febrero de 2018

| 1. COMUNICACIONES UNIFICADAS           | 3<br>4   |
|----------------------------------------|----------|
| 2. INICIO                              | 5        |
| 2.1 DASHBOARD                          | 5        |
| 2.2 EDITAR CUENTA                      | 6        |
| 2.3 SALIR                              | 6        |
| 3. CUENTAS                             | 7        |
| 3.1.1 GESTION DE USUARIOS              | 7        |
| 3.1.2 AÑADIR USUARIOS                  | 7        |
| 3.1.3 EDITAR USUARIOS                  | 9        |
| 3.1.4 ELIMINAR USUARIOS                | 9        |
| 3.2 EXTENSIONES                        | 10       |
| 3.2.1 CREAR EXTENSIONES                |          |
| 3.2.2 ENRUTAMIENTO DE LLAMADAS         | 13       |
| 3.3. REGISTRO DE EXTENSIONES           | 15       |
| 5. DIALPLAN.                           | 16       |
| 5.1 GEOGRÁFICOS                        | 16       |
| 6 ADLICACIONES                         | 17       |
| 6 1 BLOOLIFO DE LLAMADAS               | 18       |
| 6.1.1 DESBLOQUEO DE NUMEROS            |          |
| 6.1.2 BUZÓN DE VOZ                     |          |
| 6.1.3 CODIGOS                          |          |
| 6.2.2 CREAR UN USUARIO                 | 23       |
| 6.2.3 ASIGNAR UNA EXTENSION AL USUARIO | 23       |
| 6.3. HORARIOS                          | 24       |
| 6.4 CONTACTOS                          | 26       |
| 6.5 GRABACIONES                        | 27       |
| 6.6 GRUPOS DE SALTO                    | 29       |
| 6.7 MENU IVR                           |          |
| 6.8 MUSICA EN ESPERA                   |          |
| 0.9 PANEL DE UPERADUR                  | 30<br>27 |
| 6.11 SÍGUEME                           |          |
| 6 12 Chat                              | 40       |
| 6.13 Video Llamadas                    |          |
| 7 551400                               | 40       |
| 7. ESTADU                              |          |
| 7.2   lamadas Activas                  |          |
| 7.3 Registros                          |          |
| 7.4 Resumen de Extensiones             |          |
| ANEXO 1 Códigos de Funciones           |          |
| ANEXO 2: Configuración de un Softphone | 46       |
| INCIO RAPIDO                           |          |

# **1. COMUNICACIONES UNIFICADAS**

Beneficios de la vPBX de Adiptel

Adiptel vPBX ofrece, bloqueo de llamadas, flujos de llamadas, menús IVR, grupos de salto, sígueme, música en espera, etc.

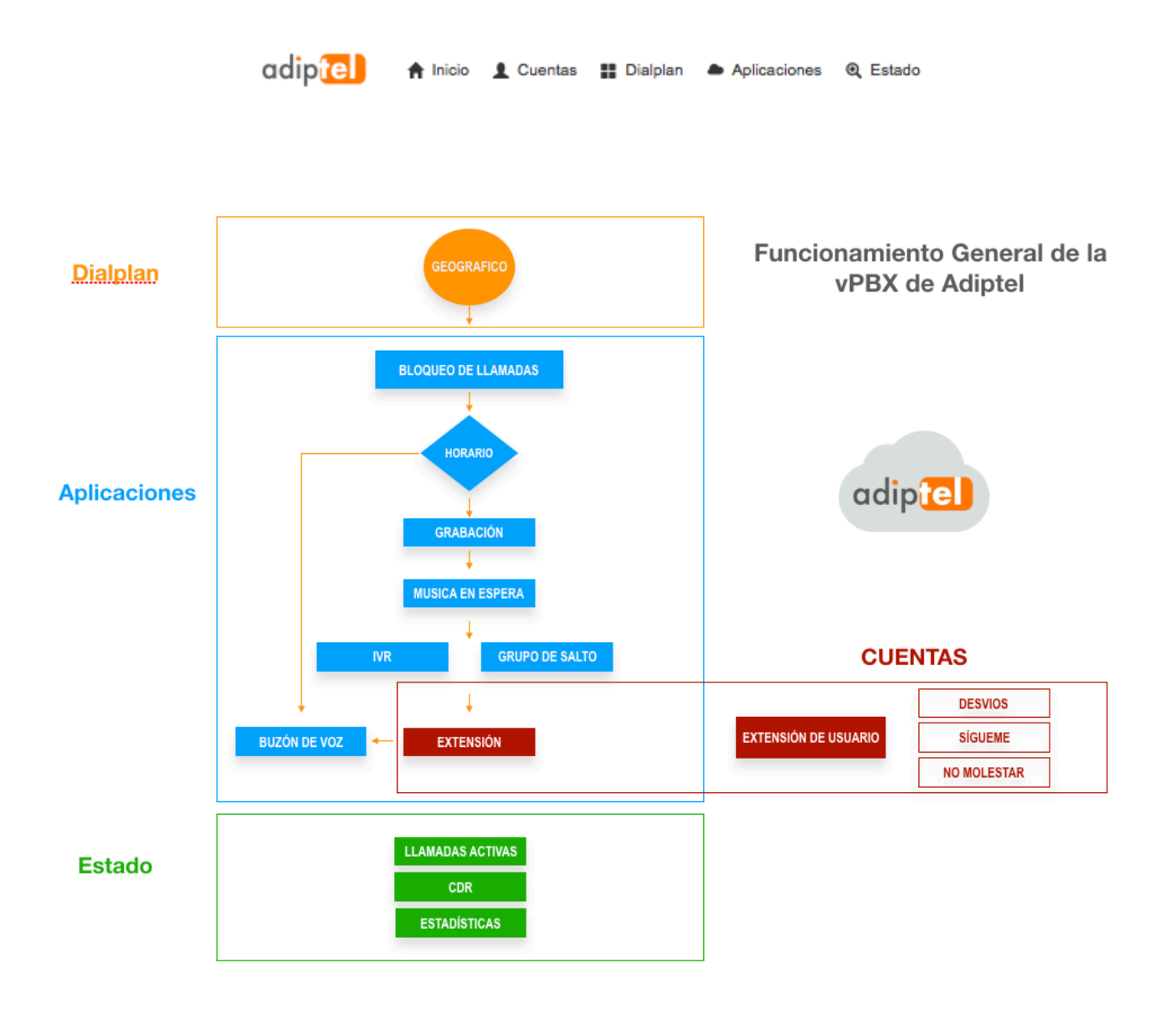

# 1.1 ACCESO A LA vPBX

Para acceder a la administración de su vPBX, le proporcionaremos la siguiente información.

Un subdominio del tipo https://su\_empresa.adiptel.com que incorpora una url segura. Un usuario y una password con el perfil de administrador de su centralita.

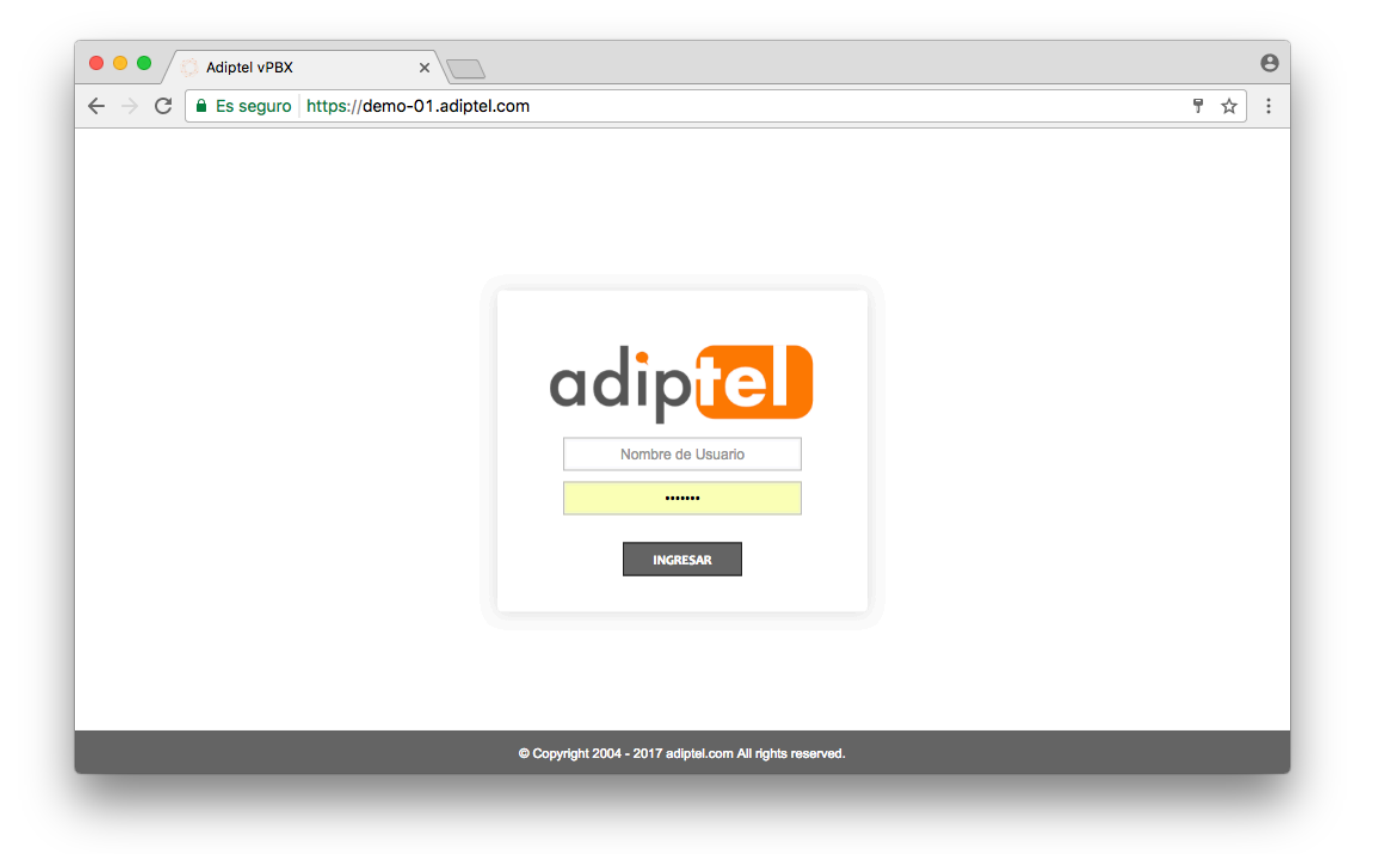

# 2. INICIO Inicio Dasboard Editar Cuenta

Salir

En el menú de inicio que tiene las opciones de configuración de la cuenta, Dashboard y salir

# 2.1 DASHBOARD

Una vez dentro de la interface de la vPBX accederá directamente al Dashboard o escritorio que le proporciona la información general de la vPBX de forma clara y rápida. También puede acceder pulsando la opción en el menú y pulsando el logo superior.

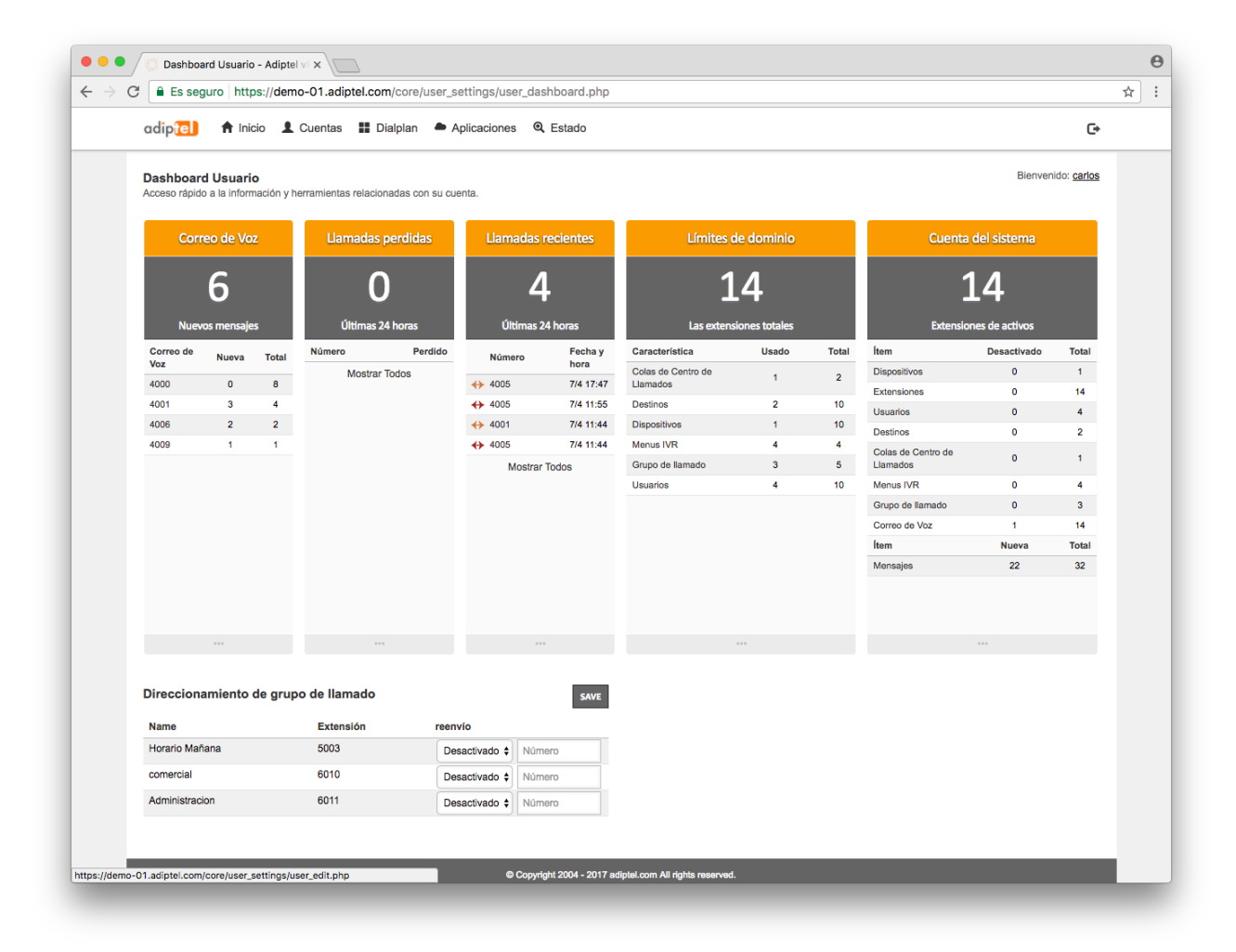

Pulsando sobre los datos mostrados puede acceder directamente a la información completa.

# **2.2 EDITAR CUENTA**

Desde esta opción podrá ver los ajustes de la cuenta con la que haya accedido, además permite cambiar algunos parámetros como el idioma, zona horaria el estado y la password.

| Adiptel vPBX X                                               |                                                          | Θ      |
|--------------------------------------------------------------|----------------------------------------------------------|--------|
| ← → C a Es seguro https://demo-01.adiptel.com/c              | core/user_settings/user_edit.php                         | 1 12 : |
| adiptel 🔒 Inicio 💄 Cuentas 🔡 Dialpi                          | an Aplicaciones Q Estado                                 |        |
| Dasboard                                                     |                                                          |        |
| Configuraci<br>Editar cuenta<br>Editar configura             | GUARDAR                                                  |        |
| Información de Usuario                                       |                                                          |        |
| Nombre de Usuario                                            | carlos                                                   |        |
| Contraseña                                                   |                                                          |        |
| Confirmar Contraseña                                         |                                                          |        |
| Lengua                                                       | Spanish - Spain (Traditional) [es-es] \$                 |        |
| Zona Horaria                                                 | Europe/Madrid \$                                         |        |
| Estado                                                       | Seleccione el estado del usuario.                        |        |
|                                                              | GUARDAR                                                  |        |
|                                                              | © Copyright 2004 - 2017 adiptel.com All rights reserved. |        |
|                                                              |                                                          |        |
| https://demo-01.adiptel.com/core/user_settings/user_edit.php |                                                          |        |
|                                                              |                                                          |        |

# 2.3 SALIR

Pulse Salir para desconectarse de la aplicación.

# **3. CUENTAS**

El menú de cuentas tiene acceso a dispositivos, extensiones, y la gestión de los usuarios.

### 3.1.1 GESTION DE USUARIOS

Desde esta opción se puede ver la información general de los usuarios de la herramienta. También te permite añadir, eliminar y editar usuarios.

| • • • Administración de Usuarios - A x                                        | 2                                                  |           | Θ          |
|-------------------------------------------------------------------------------|----------------------------------------------------|-----------|------------|
| $\leftarrow$ $\rightarrow$ C $$ Es seguro https://demo-01.adip                | el.com/core/users/index.php                        |           | ☆ :        |
| adip 💼 🕈 Inicio 👤 Cuentas 🛔                                                   | Dialplan 📥 Aplicaciones 🍳 Estado                   |           | <b>C</b> + |
| Administración de Usuario (4)<br>Agregar, Editar, Eliminar y Buscar Usuarios. |                                                    |           | SEARCH     |
| Nombre de usuario                                                             | Grupos                                             | Enabled   | +          |
| agente_01                                                                     | agent                                              | Verdadero | 💉 🗙        |
| agente_02                                                                     | agent                                              | Verdadero | 💉 🗙        |
| Usuario 1                                                                     | admin                                              | Verdadero | 💉 🗙        |
| Usuario 2                                                                     | admin                                              | Verdadero | 1          |
|                                                                               |                                                    |           |            |
|                                                                               |                                                    |           |            |
|                                                                               | Copyright 2004 - 2017 adiptel.com All rights reser | ved.      |            |

# 3.1.2 AÑADIR USUARIOS

Pulse sobre el icono

Complete el siguiente formulario y pulse Crear Cuenta.

+

|                                                    |                                                                  | ~            |
|----------------------------------------------------|------------------------------------------------------------------|--------------|
| adip 📄 🕈 Inicio 👤 Cuentas 🚦                        | Dialplan 🌢 Aplicaciones 🍳 Estado                                 | ¢            |
| Agregar Usuario                                    |                                                                  | ВАСК         |
| Para agregar un usuario, por favor llene completar | ente el siguiente formulario. Todos los campos son obligatorios. |              |
| Nombre de usuario                                  |                                                                  |              |
| Contraseña                                         |                                                                  |              |
| Confirme Contraseña                                |                                                                  |              |
| Email                                              |                                                                  |              |
| Grupo                                              | <b>+</b>                                                         |              |
| Nombre                                             |                                                                  |              |
| Apellido                                           |                                                                  |              |
| Nombre de la Compañia                              |                                                                  |              |
|                                                    |                                                                  | CREAR CUENTA |
|                                                    | © Copyright 2004 - 2017 adiptel.com All rights reserved.         |              |

Asígnele el perfil que corresponda al usuario que va a crear.

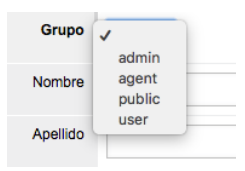

## **3.1.3 EDITAR USUARIOS**

Pulse sobre el icono

Desde esta opción podrá editar la configuración del usuario.

### **3.1.4 ELIMINAR USUARIOS**

Pulse sobre el icono x

Desde esta opción podrá eliminar el usuario seleccionado.

1

# **3.2 EXTENSIONES**

Desde esta opción podrá ver el detalle de las extensiones que tiene creadas.

| Extensiones (14<br>Utilizado para config | A)<br>Inicio Cuentas<br>Dispositivos<br>Extensiones<br>Gestión de usu | Dialplan Aplicaciones | Q. Estado |                                                              | SEARCH |
|------------------------------------------|-----------------------------------------------------------------------|-----------------------|-----------|--------------------------------------------------------------|--------|
| Extensión                                | Llamar a Grupo                                                        | Contexto              | Enabled   | Descripción                                                  | + ×    |
| <b>4000</b>                              |                                                                       | demo-01.adiptel.com   | True      | Sede 1 Comercial                                             | 1 ×    |
| 4001                                     |                                                                       | demo-01.adiptel.com   | True      | Movil                                                        | 1 ×    |
| 4002                                     |                                                                       | demo-01.adiptel.com   | True      | Sede 1 Soporte                                               | 1 ×    |
| 4003                                     |                                                                       | demo-01.adiptel.com   | True      | Agente_01                                                    | 1 ×    |
| 4004                                     |                                                                       | demo-01.adiptel.com   | True      |                                                              | 1 ×    |
| 4005                                     |                                                                       | demo-01.adiptel.com   | True      | Grandstream GXV3275                                          | 1 ×    |
| 4006                                     |                                                                       | demo-01.adiptel.com   | True      | Grandstream Wave                                             | 1 ×    |
| 4007                                     |                                                                       | demo-01.adiptel.com   | True      | Grand stream Wave iPad                                       | 1 ×    |
| 4008                                     |                                                                       | demo-01.adiptel.com   | True      | Sede 2 X-Lite                                                | 1 ×    |
| 4009                                     |                                                                       | demo-01.adiptel.com   | True      |                                                              | 1 ×    |
| <b>4010</b>                              |                                                                       | demo-01.adiptel.com   | True      | iPad Vdp                                                     | 1 ×    |
| 4011                                     |                                                                       | demo-01.adiptel.com   | True      | Extension para pruebas 2                                     | 1 ×    |
| 4012                                     |                                                                       | demo-01.adiptel.com   | True      | Extension de prueba 3                                        | 1 ×    |
| □ <sup>4013</sup>                        |                                                                       | demo-01.adiptel.com   | True      | Vinculada al geografico, para tener un buzon de voz general. | × ×    |
|                                          |                                                                       |                       |           | anud                                                         |        |

### **3.2.1 CREAR EXTENSIONES**

Pulse el icono del signo + para añadir una extensión o un grupo de extensiones.

Deberá completar el siguiente formulario.

| Agregar Extensión                 | BACK SAVE                                                                                                    |
|-----------------------------------|----------------------------------------------------------------------------------------------------|
| Extensión                         | Ingrese una extensión alfanumérica. La configuración predeterminada permite extensiones de 2 a 7 dígitos.                                                                           |
| Rango                             | 1       +         Ingrese la cantidad de extensiones a crear. Incrementa cada extensión en 1       Generar automáticamente usuario con su nombre de inicio de sesión como extensión |
| Contraseña de correo de voz       | Ingrese la contraseña numérica para el correo de voz aquí.                                                                                                    |
| Nombre de Caller ID Efectivo      | Ingrese el nombre de Caller ID interno aquí.                                                                                                    |
| Número de Caller ID Efectivo      | Ingrese el número de Caller ID interno aquí.                                                                                                    |
| Nombre de Caller ID Saliente      | Ingrese el el nombre de Caller ID externo (público) aquí.                                                                                                    |
| Número de Caller ID Saliente      | Ingrese el número de caller ID externo (público) aquí.                                                                                                    |
| Nombre de Caller ID de emergencia | Ingrese el nombre de Caller ID de emergencia aquí.                                                                                                    |
| Número de Caller ID de emergencia | Ingrese el número de Caller ID de emergencia aquí.                                                                                                    |
| Nombre Completo de Directorio     | Ingrese el nombre seguido del apellido.                                                                                                    |
| Directorio Visible                | True \$                                                                                                    |
| Extensión de Directorio Visible   | True 🗘<br>Seleccione si desea mostrar la extensión cuando se llame al directorio.                                                                                                   |

Introduzca el número que le quiera dar a la primera extensión.

En el menú desplegable rango indique el número de extensiones que necesita crear. Esto se puede hacer de nuevo más tarde si necesitan más extensiones.

Haga clic en Guardar una vez que se haya completado la entrada.

La entrada se puede modificar para requisitos particulares para cada extensión individual después de este punto.

Ahora tenemos creadas las extensiones, cada extensión tiene el icono de edición junto a él. Haga clic en el icono de edición para personalizarlas. También se puede acceder al enrutamiento de llamada desde aquí.

| Límite Máximo                                       | 5<br>Ingrese el número máximo de llamadas salientes para este usuario.                                                     |
|-----------------------------------------------------|----------------------------------------------------------------------------------------------------|
| Límitar Destino                                     | error/user_busy Ingrese el destino a quien enviar las llamadas cuando el máximo de llamadas salientes ha sido alcanzado.   |
| Correo de Voz Activado                              | True +<br>Activar/desactivar el correo de voz para esta extensión.                                                         |
| Enviar correo de voz a                              | Ingrese una dirección de correo electrónico para enviar el correo de voz (opcional).                                       |
| Correo de Voz Archivo                               | Archivo Adjunto Audio<br>Seleccione qué opción de escucha para incluir en la notificación de correo electrónico.           |
| Mantener Mensaje de Voz despues de enviar por Email | True +<br>Escoja si desea mantener el buzón de voz en el sistema después de enviar la notificación por correo electrónico. |
| Liamada Perdida                                     | Seleccione el tipo de notificación, y entrar en el destino apropiado.                                                      |
| Tiempo de Espera de Llamada                         | 30<br>Ingrese el tiempo de espera de llamada.                                                                              |
| Llamar a Grupo                                      | Ingrese el grupo a llamar aquí. Los grupos disponible de forma predeterminada son: ventas, soporte, facturación.           |
| Call Screen                                         | False \$ Choose whether to enable or disable call screening.                                                               |
| Música en Espera                                    | default<br>Ingrese la categoría de música en espera aquí                                                                   |
|                                                     | ADVANCED                                                                                                    |
| Enabled                                             | True 🗘<br>Seleccione el estado de la extensión.                                                                            |
| Descripción                                         |                                                                                                    |
|                                                     | Enter the description.                                                                                                    |

Modifique la información si es necesario.

**Extensión:** Este es el número de la extensión o el nombre si se usa con número de Alias **Contraseña:** Pase el ratón por encima para ver la contraseña, también puede cambiarla

Lista de usuarios: Puede añadir un usuario a esta extensión para iniciar sesión desde la interfaz Correo de voz Contraseña: Contraseña para el correo de voz

Provisionamiento de Dispositivo: Se utiliza para dispositivos de hardware como teléfonos VoIP y de ATA

Código de Cuenta: Puede ser utilizado para la facturación

Nombre de Caller ID Efectivo: Se utiliza para la identificación de llamadas internas

Número de Caller ID Efectivo: Se utiliza para la identificación de llamadas internas

Nombre Completo de Directorio: Introduzca su nombre completo para el directorio

Directorio Visible: Seleccione si desea esconder el nombre desde el directorio.

**Extensión de Directorio Visible:** Seleccione si desea mostrar la extensión cuando se llame al directorio.

Límite Máximo: Ingrese el número máximo de llamadas salientes para este usuario.

**Limitar Destino:** ingrese el destino a quien enviar las llamadas cuando el máximo de llamadas salientes ha sido alcanzado.

Correo de Voz Activado: Activar/desactivar el correo de voz para esta extensión.

**Enviar correo de voz a:** Ingrese una dirección de correo electrónico para enviar el correo de voz (opcional).

**Correo de Voz Archivo**: Seleccione qué opción de escucha para incluir en la notificación de correo electrónico

Mantener Mensaje de Voz después de enviar por Email: Escoja si desea mantener el buzón de voz en el sistema después de enviar la notificación por correo electrónico.

Llamada Perdida: Seleccione el tipo de notificación, y entrar en el destino apropiado.

Tiempo de Espera de Llamada: Ingrese el tiempo de espera de llamada

**Llamar a Grupo:** Ingrese el grupo a llamar aquí. Los grupos disponible de forma predeterminada son: ventas, soporte, facturación.

Call Screen: Elija si habilitar o deshabilitar la detección de llamadas.

Música en Espera: lingrese la categoría de música en espera aquí

Activado: Seleccione el estado de la extensión.

**Descripción:** Introduzca una descripción acerca de la extensión.

# 3.2.2 ENRUTAMIENTO DE LLAMADAS

Dentro del formulario de configuración de la extensión, en la parte superior encontrara la opción "Enrutamiento de llamada", pulse sobre esta opción para acceder a la opción de enrutamiento.

Extensión

VOLVER ENRUTAMIENTO DE LLAMADAS COPIAR GUARDAR

En el formulario de enrolamiento aparecerán las siguientes opciones:

**Reenvío de llamadas:** Actívelo y todas las llamadas entrantes a la extensión, se reenviarán al número de teléfono que introduzca en la casilla destino.

**Si está ocupado:** Actívelo y todas las llamadas entrantes a la extensión, se reenviarán al número de teléfono que introduzca en la casilla destino si está ocupado.

**Sin respuesta:** Actívelo y todas las llamadas entrantes a la extensión, se reenviarán al número de teléfono que introduzca en la casilla destino si no contesta.

**No registrado:** Actívelo y todas las llamadas entrantes a la extensión, se reenviarán al número de teléfono que introduzca en la casilla destino, si la extensión no está registrada.

**Sígueme:** Actívelo y todas las llamadas entrantes a la extensión, se reenviarán hasta a cinco números de teléfono que introduzca en la casilla destino.

No molestar: Actívelo si no desea recibir llamadas.

| C Es seguro https://demo-01.adipte                 | el.com/app/calls/call_ed                                                                                                    | it.php?ic                                                                                                    | 1=079         | 0446  | 6e-cd9c-49c3-a642-10dc1c8f64ff     | 7              |
|----------------------------------------------------|----------------------------------------------------------------------------------------------------|----------------------------------------------------------------------------------------------------|---------------|-------|------------------------------------|----------------|
| adip 🔁 🔺 Inicio 💄 Cuentas 🚦                        | Dialplan 🔶 Aplicacio                                                                                                    | nes C                                                                                                    | <b>L</b> Esta | do    |                                    | ŀ              |
| Enrutamiento de Llamadas                           |                                                                                                    |                                                                                                    |               |       |                                    | VOLVER GUARDAR |
| Dirige las llamadas entrantes de una extensión: 40 | 02.                                                                                                    |                                                                                                    |               |       | _                                  |                |
| Reenvio de Llamadas                                | <ul> <li>Desactivado Activado</li> </ul>                                                                                                    | Destino                                                                                                    |               |       |                                    |                |
| Si está ocupado                                    | • Desactivado Activado                                                                                                    | Destino                                                                                                    |               |       |                                    |                |
|                                                    | Si está habilitada, anula el valo                                                                                                    | or del corre                                                                                                    | o de voz      | que p | ermite en la extensión             |                |
| Sin Respuesta                                      | <ul> <li>Desactivado</li></ul>                                                                                                    | Destino                                                                                                    |               |       |                                    |                |
|                                                    | Si está habilitada, anula el valo                                                                                                    | 2all_edit.php?id=0790446e-cd9c-49c3-a642-10dc1c8f64ff         plicaciones       € Estado         vouves       cuandat         zivado       Destino         zivado       Destino         al el valor del correo de voz que permite en la extensión       zivado         zivado       Destino         al el valor del correo de voz que permite en la extensión       zivado         zivado       Destino         al el valor del correo de voz que permite en la extensión       zivado         zivado       Destino         al el valor del correo de voz que permite en la extensión       zivado         zivado       Destino         al registrada, introduzca un destino antes de enviaria al buzón de voz.       civado         0       30       ÷         0       30       ÷         0       30       ÷         0       30       ÷         0       30       ÷         0       30       ÷         0       30       ÷         0       30       ÷         0       30       ÷         0       30       ÷         0       30       ÷         0       30 |               |       |                                    |                |
| No resgistrado                                     | Desactivado Activado                                                                                                    | Destino                                                                                                    |               |       | antes de acutada el buede de una   |                |
|                                                    | Si la extension no esta registra                                                                                                    | ida, introdu                                                                                                    | zca un d      | esuno | antes de enviaria al ouzon de voz. |                |
| Sigueme                                            | O Desactivado Activado                                                                                                    |                                                                                                    |               |       |                                    |                |
| Destinos                                           | Sin Respuesta       • Desactivado _ Activado       Destino         Si està habilitada, anula el valor del correo de voz que permite en la extensión       • Desactivado _ Activado         No resgistrado       • Desactivado _ Activado       Destino         Si la extensión no està registrada, introduzca un destino antes de enviarla al buzón de voz.       • Desactivado • Activado         Destino       • Desactivado • Activado       Destino         Destino       • Desactivado • Activado       • Destino         Destinos       Destino • Retraso • Timeout Prompt       • 0 ÷ 30 ÷ ÷ ÷         0 ÷ 30 ÷ ÷ ÷       • 0 ÷ 30 ÷ ÷ ÷       • 0 ÷ 30 ÷ ÷ ÷         0 ÷ 30 ÷ ÷ ÷       • 0 ÷ 30 ÷ ÷ ÷       • 0 ÷ 30 ÷ ÷ ÷ |                                                                                                    |               |       |                                    |                |
|                                                    |                                                                                                    | 0 \$                                                                                                    | 30            | \$    | <b>+</b>                           |                |
|                                                    |                                                                                                    | 0 🛊                                                                                                    | 30            | +     | +                                  |                |
|                                                    |                                                                                                    | 0 \$                                                                                                    | 30            | •     | \$                                 |                |
|                                                    |                                                                                                    | 0 \$                                                                                                    | 30            | ŧ     | <b>+</b>                           |                |
|                                                    |                                                                                                    | 0 \$                                                                                                    | 30            | ŧ     | ŧ                                  |                |
| Ignore Busy                                        | <ul> <li>Desactivado Activado</li> </ul>                                                                                                    |                                                                                                    |               |       |                                    |                |
| No Molestar                                        | <ul> <li>Desactivado Activado</li> </ul>                                                                                                    |                                                                                                    |               |       |                                    |                |
|                                                    |                                                                                                    |                                                                                                    |               |       |                                    | GUARDAR        |
|                                                    |                                                                                                    |                                                                                                    |               |       |                                    | Combine        |
|                                                    |                                                                                                    |                                                                                                    |               |       |                                    |                |
|                                                    | © Copyright 2004 - 20                                                                                                    | 17 adiptel.                                                                                                    | com All       | iahts | reserved.                          |                |

# **3.3. REGISTRO DE EXTENSIONES**

Puede registrar las extensiones en teléfonos IP, adaptadores ATA, Softphone, etc.

Este ejemplo muestra cómo registrar una extensión usando Zoiper. Nota Zoiper se puede utilizar en varios sistemas operativos y dispositivos móviles.

Descargar el software Zoiper: http://www.zoiper.com/

Instalar el software.

Si el software no está abierto, haga clic en el icono para abrir Zoiper desde el escritorio o el menú de inicio.

Haga clic en Configuración Haga clic en Preferencias Haga clic en Crear cuenta

Introduzca el nombre de usuario, contraseña y dominio.

Haga clic en Aceptar. Ahora debería aparecer registrado en la parte superior derecha.

# 5. DIALPLAN

En el menú dialplan tiene acceso a destinos y al dialplan manager.

| adip <mark>tel</mark> 1 | Inicio 👤 Cuentas 🚦              | Dialplan Aplicaciones     | s 🍳 Estado                          |             | C+     |
|-------------------------|---------------------------------|---------------------------|-------------------------------------|-------------|--------|
|                         | D                               | estinos                   |                                     |             |        |
| Destinos (2)            | D                               | alplan Manager            |                                     |             | SEARCH |
| Destinos entrantes      | son los DID/DDI, DNIS o un alia | s para llamadas entrantes |                                     |             |        |
| Tipo                    | Destino                         | Contexto                  | Activado                            | Descripción |        |
| Inbound                 | 947651838                       | public                    | True                                |             | × ×    |
| Inbound                 | 947651839                       | public                    | True                                | vFAX        | × ×    |
|                         |                                 |                           |                                     |             | +      |
|                         |                                 |                           |                                     |             |        |
|                         |                                 |                           |                                     |             |        |
|                         |                                 | © Copyright 2004 - 20     | 17 adiptel.com All rights reserved. |             |        |

# 5.1 GEOGRÁFICOS

En el apartado geográficos deben aparecer los números geográficos (DID/DDI) que tengamos asignados.

Es la pieza fundamental de la centralita ya que desde aquí diremos donde se tiene que enviar la llamada. Puede ser una extensión, un call center, un IVR, un grupo de salto Etc.

El destino lo podrá seleccionar eligiendo una de las acciones disponibles, si no aparece la opción que usted desea es posible que no esté creada y tenga que crearla.

Por ejemplo, si desea enviar la llamada a un IVR primero tiene que crear el IVR en el menú de aplicaciones.

# 6. APLICACIONES

En la sección Menú de **Aplicaciones** se encuentra las siguientes aplicaciones. Bloqueo de llamadas, llamada de difusión, Centro de llamadas, Registro de llamadas, Flujo de llamadas, Centro de conferencias, Contactos, Servidor de fax, Follow Me, Menú IVR, Música en espera, Panel del operador, Frases, Grabaciones, Grupos de llamada, Condiciones horarias y correo de voz.

# 6.1 BLOQUEO DE LLAMADAS

Esta opción le permite bloquear llamadas de números de teléfono de los que no desea recibir llamadas.

Si está recibiendo llamadas molestas desde un número de teléfono, puede bloquearlo y dejara de recibirlas, puede eliminar este bloqueo cuando desee.

Para ver los numero que están bloqueados vaya a Aplicaciones > Bloqueo de Llamadas, aparecerá el listado de números bloqueados.

Si desea añadir un número a la lista de números bloqueados puede hacerlo haciendo clic en el signo +, aparecerá un formulario donde poder introducir manualmente el numero junto con una descripción.

|                                                    | ,                                                |                                                                    |          |           |
|----------------------------------------------------|--------------------------------------------------|--------------------------------------------------------------------|----------|-----------|
| adip <mark>tel</mark> 🕈 Inicio                     | 👤 Cuentas 🔡 Dialplan  🕈                          | Aplicaciones Q Estado                                              |          | C         |
| Agregar bloqueo de la<br>Bloquea llamadas desde un | lamada<br>número. Puede elegir un número de la l | ista de inferior o ingresar el número y nombre desde el formula    | ario.    | BACK SAVE |
|                                                    | Número<br>Ingrese                                | el nú exacto.                                                      |          |           |
|                                                    | Name                                             | zca el nombre.                                                     |          |           |
|                                                    | Acción Rect                                      | 1azar<br>Jarar una acción para llamadas desde este número.         | ¢        |           |
|                                                    | Enabled True<br>Selecci                          | one verdadero para activar el bloqueo de llamadas desde este númer | D.       |           |
| Llamadas Recientes                                 |                                                  |                                                                    |          | SAVE      |
| Name                                               | Número                                           | Llamó en                                                           | Duración |           |
| 6194                                               | 6194                                             | 5 Jul 2017 02:02:37pm                                              | 0:00:07  | • +       |
| 619                                                | 619                                              | 5 Jul 2017 02:01:23pm                                              | 0:00:00  | • +       |
|                                                    | 950                                              | 13 Jun 2017 06:51:24pm                                             | 0:00:20  | • +       |
| 950                                                | 950                                              | 13 Jun 2017 06:35:43pm                                             | 0:00:37  | ● +       |
| 950<br>950                                         |                                                  |                                                                    |          |           |

También puede añadirlo pulsando el + de la llamada, en las llamadas recientes.

Establezca la acción que desea que se produzca para el número que llama y haga clic en Guardar.

**Ocupado:** Enviará una señal de ocupado. **Mantener:** Pone la llamada en espera. **Buzón de voz**: Envía la llamada a la casilla de correo de voz especificada

### 6.1.1 DESBLOQUEO DE NUMEROS

Para desbloquear un número basta con pulsar la X, nos pedirá confirmación, confirmamos y ya podremos recibir llamadas de este número.

| eros desde los cuales se bloquean las | llamadas                                               |                                                                                                    |                                                                                                    |                                                                                                    |                                                                                                    |
|---------------------------------------|--------------------------------------------------------|----------------------------------------------------------------------------------------------------|----------------------------------------------------------------------------------------------------|----------------------------------------------------------------------------------------------------|----------------------------------------------------------------------------------------------------|
| Name                                  | Conteo                                                 | Fecha de ingreso                                                                                       | Acción                                                                                                    | Enabled                                                                                                    | +                                                                                                    |
| Movil                                 | 1                                                      | 6 Jul 2017 09:43:12am                                                                                  | Reject                                                                                                    | True                                                                                                    | 1                                                                                                    |
|                                       |                                                        |                                                                                                    |                                                                                                    |                                                                                                    | +                                                                                                    |
|                                       |                                                        |                                                                                                    |                                                                                                    |                                                                                                    |                                                                                                    |
|                                       |                                                        |                                                                                                    |                                                                                                    |                                                                                                    |                                                                                                    |
|                                       | © Coj                                                  | oyright 2004 - 2017 adiptel.com All rights reserved.                                                   |                                                                                                    |                                                                                                    |                                                                                                    |
|                                       | eros desde los cuales se bloquean las<br>Name<br>Movil | eros desde los cuales se bloquean las llamadas           Name         Conteo           Movil         1 | eros desde los cuales se bloquean las llamadas           Name         Conteo         Fecha de Ingreso           Movil         1         6 Jul 2017 09:43:12am | eros desde los cuales se bloquean las llamadas           Name         Conteo         Fecha de ingreso         Acción           Movil         1         6 Jul 2017 09:43:12am         Reject | Pame       Conteo       Fecha de ingreso       Acción       Enabled         Movil       1       6 Jul 2017 09:43:12am       Reject       True |

# 6.1.2 BUZÓN DE VOZ

Desde esta aplicación, el administrador podría gestionar el buzón de voz de todas las extensiones.

Para editar los ajustes de correo de voz, haga clic en el icono de edición de lápiz situado a la derecha del número de extensión.

| a din 🔽 🔶 Inicio                                |              | Dialplan |                             | do                             |          |                        |                                                                                                    | ~  |
|-------------------------------------------------|--------------|----------|-----------------------------|--------------------------------|----------|------------------------|----------------------------------------------------------------------------------------------------|----|
|                                                 |              | Dialpian |                             |                                |          |                        |                                                                                                    | C. |
| Buzón de Voz (14)<br>Configuración del buzón de | voz          |          |                             |                                |          |                        | SEAR                                                                                                    | сн |
| ID de buzón de voz 0                            | Correo a     | Adjunto  | Conservar después de enviar | Herramientas                   | Activado | Descripción            | +                                                                                                    | x  |
| <b>4000</b>                                     | @adiptel.com | True     | True                        | Mensajes Bienvenida            | True     | Sede 1 Comercial       | 1                                                                                                    | ×  |
| <b>4001</b>                                     | @adiptel.com | True     | True                        | Mensajes Bienvenida            | True     | Movil                  | 1                                                                                                    | ×  |
| 4002                                            | @adiptel.com | True     | True                        | Mensajes Bienvenida            | True     | Sede 1 Soporte         | 1                                                                                                    | ×  |
| <b>4003</b>                                     | @adiptel.com | True     | True                        | Mensajes Bienvenida            | True     | Agente_01              | I.                                                                                                    | ×  |
| 4004                                            | @adiptel.com | True     | True                        | Mensajes Bienvenida            | True     |                        | 1                                                                                                    | ×  |
| 4005                                            | @adiptel.com | True     | True                        | Mensajes Bienvenida            | True     | Grandstream GXV3275    | 1                                                                                                    | ×  |
| 4006                                            | @adiptel.com | True     | True                        | Mensajes Bienvenida            | True     | Grandstream Wave       | 1                                                                                                    | ×  |
| 4007                                            | @adiptel.com | True     | True                        | Mensajes Bienvenida            | True     | Grand stream Wave iPad | 1                                                                                                    | ×  |
| 4008                                            | @adiptel.com | True     | True                        | Mensajes Bienvenida            | True     | Sede 2 X-Lite          | 1                                                                                                    | ×  |
| 0 4009                                          | @adiptel.com | True     | False                       | Mensajes Bienvenida            | False    | FAX                    | I.                                                                                                    | ×  |
| <b>4010</b>                                     |              | True     | True                        | Mensajes Bienvenida            | True     | iPad Vdp               | I.                                                                                                    | ×  |
| ☐ 4011                                          |              | True     | True                        | Mensajes Bienvenida            | True     |                        | 1                                                                                                    | ×  |
| ☐ 4012                                          |              | True     | True                        | Mensajes Bienvenida            | True     |                        | 1 de la constante de la constante de la consta | ×  |
| 4013                                            |              | True     | True                        | Mensajes Bienvenida            | True     |                        | 1 de la constante de la constante de la consta | ×  |
|                                                 |              |          |                             |                                |          |                        | +                                                                                                    | ×  |
|                                                 |              |          |                             |                                |          |                        |                                                                                                    |    |
|                                                 |              |          |                             |                                |          |                        |                                                                                                    |    |
|                                                 |              |          | © Copyright 2004 - 201      | 17 adiptel.com All rights rese | erved.   |                        |                                                                                                    |    |
|                                                 |              |          | © Copyright 2004 - 201      | 17 adiptel.com All rights rese | erved.   |                        |                                                                                                    |    |

El buzón de voz es creado automáticamente al crear una extensión, sólo es necesario personalizarlo.

Para configurar el correo de voz vaya a Aplicaciones > Buzón de Voz, le aparecerá un listado con las extensiones y un resumen de su configuración.

Pulse sobre el icono del lápiz para editar la configuración de un buzón de voz.

ID de correo de voz: Este número se corresponde con el número de la extensión.

Contraseña: Contraseña de acceso al buzón de voz.

**ID de bienvenida:** Puede elegir uno de los saludos que haya grabado previamente para que se reproduzca cuando salte el buzón de voz. Si no ha grabado ningún mensaje no le aparecerá ninguna opción.

**Correo a:** Ingrese la dirección de correo donde desea recibir el correo de voz, se pueden añadir varias direcciones de correo.

**Correo de Voz Archivo**: Seleccione la opción de escucha para incluir en la notificación de correo electrónico.

**Conservar después de enviar:** Una vez le haya enviado el "correo de voz" a su correo, puede conservarlo o eliminarlo. Siguiente Destino:

Activado: Elija verdadero si desea activar el correo de voz, falso para desactivarlo.

**Descripción:** Si lo desea puede introducir una descripción para el buzón.

| C Es seguro https://demo-01.adiptel.com/ap | pp/voicemails/voicemail_edit.php?id=168487d9-0328-4f3d-a473-a5449353601b                                                                                                    | \$        |
|--------------------------------------------|----------------------------------------------------------------------------------------------------|-----------|
| adiptel 🕈 Inicio 💄 Cuentas 🔡 Dialpla       | in Aplicaciones Q Estado                                                                                                    | ¢         |
| Buzón de Voz                               |                                                                                                    | BACK SAVE |
| ID de buzón de voz                         | 4000<br>Ingrese el ID del buzón de voz                                                                                                    |           |
| Contraseña                                 | Ingrese la contraseña                                                                                                    |           |
| ID de bienvenida                           | Greeting 1 +<br>Ingrese el ID de blenvenida                                                                                                    |           |
| Opciones                                   | Opción         Destino         Order         Description                                                                                                    |           |
| Correo a                                   | @adiptel.com<br>Ingrese las direcciones de correo a quien desee enviar el buzón de voz.                                                                                                    |           |
| Buzón de Voz Archivo                       | Archivo Adjunto Audio                                                                                                    |           |
| Conservar después de enviar                | True 🗧<br>Escoja si desea mantener el buzón de voz en el sistema después de enviar la notificación por correo electrónico.                                                                                                    |           |
| Destinos Adelante                          | 4001 X<br>Companyer and the second second seco |           |
| Activado                                   | True 🗧<br>Indique si desea activar este correo                                                                                                    |           |
| Descripción                                | Sede 1 Comercial Ingrese una descripción.                                                                                                    |           |
|                                            |                                                                                                    | SAVE      |
|                                            |                                                                                                    |           |

Acceda a un buzón de voz de extensiones lejos de la extensión marque la extensión e interrumpa el saludo con la tecla \* asterisco.

# 6.1.3 CODIGOS

| Código     | Detalle                                                  |
|------------|----------------------------------------------------------|
| *97        | Para acceder al buzón de voz desde la extensión          |
| *98        | Para acceder a cualquier extensión de buzón de voz       |
| * 99 [ext] | Para acceder a una extensión específica de correo de voz |

Una vez dentro de su buzón podrá acceder a las siguientes opciones.

Escuchar o eliminar los mensajes, o acceder al menú avanzado.

| Código     | Detalle                 |
|------------|-------------------------|
| Presione 5 | Ir a opciones avanzadas |
| Presione 1 | Grabar un saludo        |
| Presione 2 | Elija un saludo         |
| Presione 3 | Grabas su nombre        |
| Presione 6 | Cambiar la clave        |
| Presione 5 | Menu principal          |
| Presione * | Salir                   |

### 6.2.2 CREAR UN USUARIO

En el Panel de Administración, vaya a Cuentas > Administrador de usuarios, haga clic en el botón "Nuevo usuario ".

Nombre de usuario: Introduzca un nombre para el usuario.

**Contraseña:** Introduzca una contraseña para el usuario, puede ser lo que quiera, sin embargo, por motivos de seguridad, recomendamos el uso de mayúsculas números, signos, etc. **Email**: Escriba la dirección de correo del nuevo usuario. **Grupo**: Elija "usuario

Haga clic en el botón "Crear cuenta" y el usuario ya está creado.

| Agregar Usuario                                  | VOLVER                                                             |
|--------------------------------------------------|--------------------------------------------------------------------|
| Para agregar un usuario, por favor llene complet | amente el siguiente formulario. Todos los campos son obligatorios. |
| Nombre de usuario                                |                                                                    |
| Contraseña                                       |                                                                    |
| Confirme Contraseña                              |                                                                    |
| Email                                            |                                                                    |
| Grupo                                            | •                                                                  |
| Nombre                                           |                                                                    |
| Apellido                                         |                                                                    |
| Nombre de la Compañia                            |                                                                    |
|                                                  |                                                                    |

### 6.2.3 ASIGNAR UNA EXTENSION AL USUARIO

En el panel de Administración, Ir a Cuentas > Extensiones y seleccione una extensión.

En la "Lista de usuarios" elija el usuario que hemos creado en el menú desplegable y haga clic en el botón " Agregar ". Guarde la configuración para que la extensión quede asociada al usuario que hemos creado.

CREAR CUENTA

# 6.3. HORARIOS

Envía de forma dinámica una llama a un menú IVR, números externos, u otros destinos en base a las condiciones horarias configuradas en este apartado.

Nombre: Introduzca un nombre para su condición de tiempo, por ejemplo "Horario de Apertura".

**Extensión:** Elija un número de extensión para sus condiciones horarias, hemos elegido 7000, pero se puede elegir lo que se quiera, siempre que sea nuevo y no esté creado anteriormente.

**Ajustes:** Permite decir que nuestra oficina está abierta de lunes a viernes por las mañanas de 8:00 a 14:00, para ello vamos a necesitar utilizar los campos " Día de la semana " y "Hora del Día".

|                                                         | demo-01.adiptel.com/app/time_conditions/time_condition_edit.php?id=a352d7e6-a4aa-4f8f-b5c6-e                                                                                                    | 0b7d ☆ : |
|---------------------------------------------------------|----------------------------------------------------------------------------------------------------|----------|
| adip <mark>ie)</mark> 🕈 Inicio 🕽                        | 🕻 Cuentas 🚦 Dialplan i 📥 Aplicaciones 🍳 Estado                                                                                                    | ¢        |
| Condiciones Temporales<br>Ruta dinámicamente llama a un | S CU<br>menú IVR, números externos, guiones u otros destinos basados en las condiciones de tiempo.                                                                                                    | ARDAR    |
| Nombre                                                  | Horario_Comercial<br>Introduzca un nombre para esta condición.                                                                                                    |          |
| Extensión                                               | 7000<br>Introduzca un número de extensión.                                                                                                    |          |
| Ajustes                                                 | Condiciones     Valor     Rango       Día de la Semana ‡     Monday     ‡     ~       Hora del día     ‡     8:00 AM     ‡     ~       4005 Grandstream GXV3275     ‡     500                                                                                                    |          |
| Ajustes                                                 | Condiciones     Valor     Rango       Día de la Semana ‡     Monday <ul> <li>Friday</li> <li>X</li> <li>Hora del día</li> <li>4:00 PM</li> <li>7:00 PM</li> <li>X</li> <li>4001 Bria 4 - Agente 02</li> <li>\$ 505</li> <li>\$ \$ \$ \$ \$ \$ \$ \$ \$ \$ \$ \$ \$ \$ \$ \$ \$ \$ \$</li></ul> |          |
| Ajustes                                                 | Definir las condiciones personalizados necesarios para ejecutar el destino seleccionado anteriormente.  Condiciones Valor Rango +                                                                                                    |          |
| Presets                                                 | Contra los voltationes por sonanceados necesarios para ejecutar el destito seleccionado amenormente.  Año Nuevo Inmaculada Concepcion Dia De Reyes Asuncion De La Virgen Fiesta Nacional De España Todos Los Santos Dia De La Constitucion Navidad                                             |          |
|                                                         | AVANZADAS                                                                                                    |          |

En el campo denominado " Día de la semana " vamos a entrar en los días de la semana en que nuestra oficina está abierta, en este caso, de **lunes** a **viernes** se introduciría como Monday - Friday

y eligiéramos donde enviamos la llamada, en este caso a una extensión, pero puede ser cualquier otro destino, como un grupo de llamadas, un IVR, un buzón de voz, etc.

Para configurar el horario de tarde hemos añadido el rango de días y la hora de inicio y la de fin.

**Presets:** Marcaremos los días del año en los que el horario habitual no se cumple, estos son los días festivos.

Si queremos añadir un día festivo que no se encuentra en los presets, tendremos que añadir un nuevo ajuste.

Seleccionaremos la fecha y redirigiremos la llamada a una locución que avise a nuestros clientes que es un día festivo.

El número que aparece al lado del destino de la llamada, en este caso 500, se refiere a la prioridad del ajuste, es decir el número 500 se ejecutara antes que el 505.

Los festivos los pondremos con los números más bajos ya que si entra una llamada un día festivo, la llamada no pasara al siguiente ajuste, es decir, no pasara a comprobar el horario de mañana.

| Ajustes | Condiciones  | Valor               | Rango              | + |
|---------|--------------|---------------------|--------------------|---|
|         | Fecha y hora | \$ 2017-07-18 23:00 | ~ 2017-07-18 00:00 | × |
|         | Festivo      | \$ 500              |                    |   |

Definir las condiciones personalizados necesarios para ejecutar el destino seleccionado anteriormente.

**Destino alternativo:** Si la llamada no cumple ninguno de los ajustes que hemos configurado se enviara al destino que configuremos en esta opción, normalmente se tratara de una llamada fuera de horario. Por lo que podríamos reenviar la llamada a una locución que lo indique.

Por último, redirigiremos la ruta de entrada a las condiciones de tiempo y probarlo.

# 6.4 CONTACTOS

Contactos es una lista de personas y organizaciones.

Para crear un contacto haga clic en el signo más, para editar un contacto, haga clic en el icono de lápiz de la derecha.

Rellene los campos con la información pertinente y haga clic en Guardar. **Usuarios:** Seleccione los usuarios que pueden ver el contacto. **Grupos:** Seleccione el grupo al que se le permite el acceso al contacto.

| Contactos          |                      |         |          |           |        | BUSCAR     | IMPORT | TAR |
|--------------------|----------------------|---------|----------|-----------|--------|------------|--------|-----|
| Listado de Contact | DS.                  |         |          |           |        |            |        |     |
| Тіро               | Organización         | Nombre  | Apellido | Alias     | Título | Rol        |        | +   |
| Member             | Advento Networks     | Alberto | lopez    | agente_02 | Agente | Supervisor |        | ×   |
| Member             | Advento Networks SL  | Carlos  |          | carlos    |        |            | 1      | ×   |
| Member             | Advento Networks SL. | Cesar   |          | agente_01 |        |            | 1      | ×   |
|                    |                      |         |          |           |        |            |        | +   |

**Importar Contactos:** Exporte sus contactos desde Outlook a un archivo csv separado por comas. Luego, utilice esta herramienta para importarlos desde el archivo csv.

| Contacto                 |                                                                       |                                                     |                                                   | 1011FR 645166.05 146155      |      | RDAR |
|--------------------------|-----------------------------------------------------------------------|-----------------------------------------------------|---------------------------------------------------|------------------------------|------|------|
| Editar                   | Adiptel vPBX ×                                                        |                                                     |                                                   |                              | 0    |      |
| $\epsilon \rightarrow c$ | Es seguro https://demo-01.adipt                                       | el.com/app/contacts/contact_import.ph               | p                                                 | <b>ث</b>                     | :    |      |
|                          | adiptel 🕈 Inicio 👤 Cuentas                                            | Dialplan 📤 Aplicaciones 🍳 Esta                      | do                                                | C+                           |      | +    |
| Or                       |                                                                       |                                                     |                                                   |                              |      | ×    |
|                          | Importar Contactos<br>Exporte sus contactos desde Outlook a un archiv | o csv separado por comas. Luego, utilice esta h     | erramienta para importarlos desde el archivo csv. | VOLVER SUBIR                 |      |      |
|                          | Delimitador                                                           |                                                     |                                                   |                              |      | +    |
|                          | Sommador                                                              | , 	€<br>Select el delimitador (coma o pipe).        |                                                   |                              |      | ×    |
|                          | Cercado                                                               | * \$                                                |                                                   |                              |      |      |
|                          |                                                                       | Seleccione el cercado de texto (doble comilla o nin | juno)                                             |                              |      | +    |
|                          | Archivo a subir                                                       | Seleccionar archivo Ningún archivo seleccion        | ado                                               |                              |      | ×    |
|                          |                                                                       |                                                     |                                                   | SUBIR                        |      |      |
|                          |                                                                       |                                                     |                                                   |                              |      | +    |
|                          |                                                                       | © Convright 2004 - 2017 adi                         | ntel com All rights reserved                      |                              |      | ×    |
|                          |                                                                       | · · · · · · · · · · · · · · · · · · ·               |                                                   |                              |      |      |
|                          |                                                                       |                                                     |                                                   |                              |      | +    |
| Rol                      |                                                                       | 4002                                                | Verdadero                                         | Sede 1 Soporte               | 1    | ×    |
|                          |                                                                       | Relacione                                           | S                                                 |                              |      |      |
| Zona Horaria             | Madrid                                                                | Relación                                            | Organización                                      | Nombre                       |      | +    |
| Usuarios                 |                                                                       | Empleado                                            | Advento Networks SL                               | Carlos                       | Ì    | ×    |
|                          | <b>AGREGAR</b>                                                        | Notas                                               |                                                   |                              |      |      |
| 0                        | Asignar usuarios adicionales como administr                           | adores de este contacto. Contenido                  |                                                   | Usuar                        | o    | +    |
| Grupos                   | AGREGAR                                                               | Agente 01                                           | Call Center                                       | carlos: 20 Sep 2016 @ 17:45: | 54 📝 | · ×  |
| Conta                    | Note                                                                  | a ios usuanos del grupo.                            |                                                   |                              |      |      |
|                          | NOLA                                                                  | Ajustes                                             | Subcategoría Tipo                                 | Valor Activado Descrinción   |      |      |
|                          |                                                                       | Categoria                                           | ousealogona hpo                                   | Taioi Activido Descripción   |      |      |

www.adiptel.com

**Código QR:** Al pulsar sobre el botón Código QR se generará un código QR que podrás escalera con una aplicación en el móvil y poder añadir a tus contactos fácilmente.

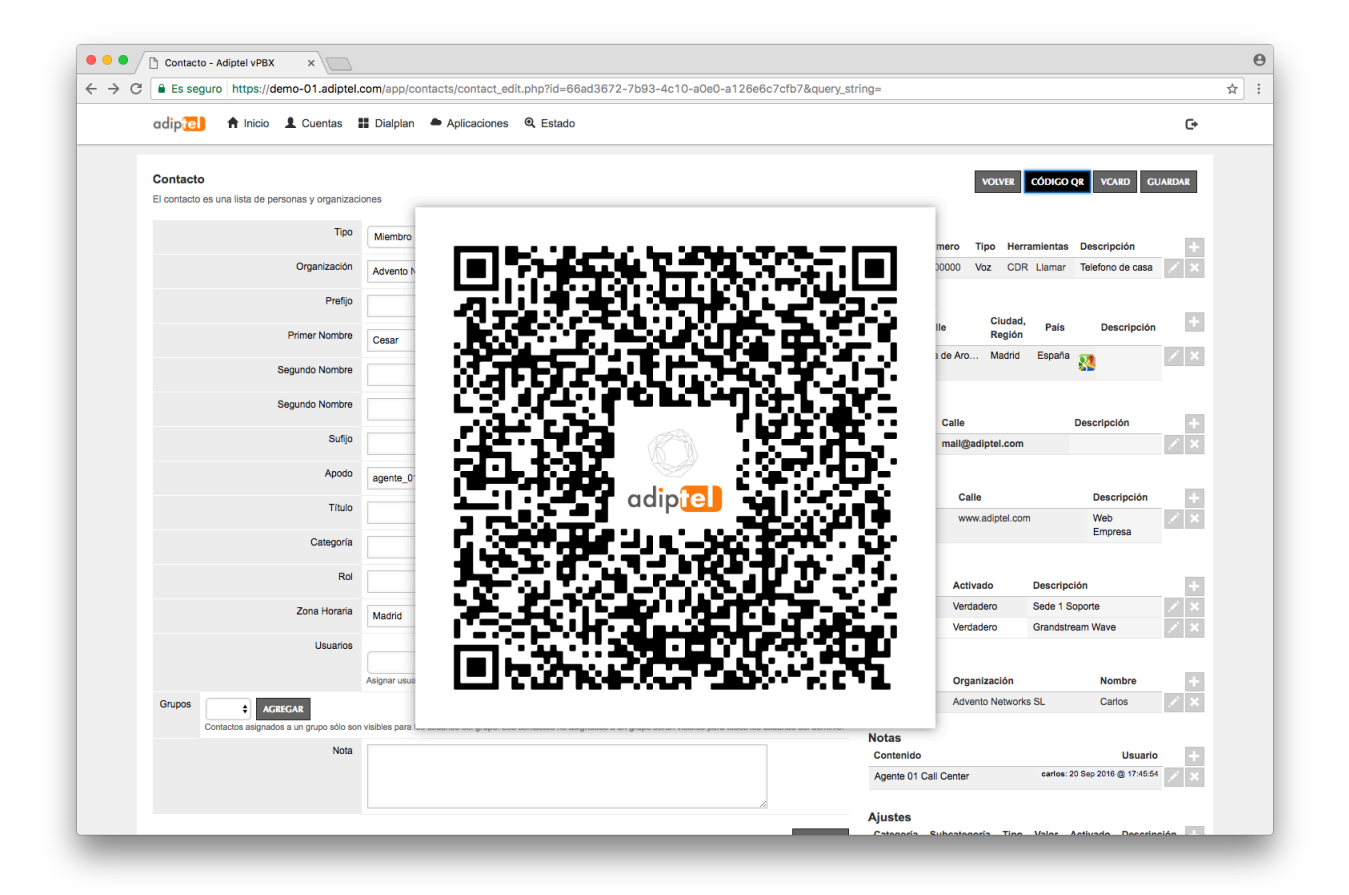

# 6.5 GRABACIONES

Las grabaciones guiaran e informaran a sus clientes a través de la centralita.

Puede crear grabaciones marcando **\*732** y seguir las instrucciones o para obtener mejores resultados puede crear un archivo en formato WAV a 16 bit 8khz/16khz Mono con un programa por ejemplo Adobe Audition y subirlo a través del panel de la centralita.

| adiptel) 🕈 Inicio 💄 Cue | entas 🔡 Dialplan 🔎 Aplicac            | iones 🍳 Estado                  |                     |                                      | C+         |
|-------------------------|---------------------------------------|---------------------------------|---------------------|--------------------------------------|------------|
| Grabaciones             | 22 o puedo grans un crebius os formal | wava 16 bit 9kbz/16kbz b        |                     | onar archivo ) Ningún archleccionado | SUBIR      |
| Nombre de la grabación  | Nombre del Archivo                    | Instrumentos                    | Tamaño del archivo  | Subir                                | Jucino.    |
| Festivo                 | recording113.wav                      | ► <b>†</b>                      | 38.17 KB            | Nov 17, 2016 13:38:53                | / <b>X</b> |
| Fuera de horario        | recording117.wav                      | ► <b>†</b>                      | 125.04 KB           | Dec 13, 2016 18:47:29                | × ×        |
| Menu                    | menu.wav                              | ► <b>•</b>                      | 148.95 KB           | Sep 16, 2016 15:08:38                | × ×        |
| Menu_nivel1             | recording116.wav                      | ► <b>↑</b>                      | 74.73 KB            | Dec 13, 2016 18:45:16                | / 🗙        |
| menu_principal.wav      | recording115.wav                      | ► <b>↑</b>                      | 122.23 KB           | Nov 18, 2016 19:34:29                | × ×        |
| recording114.wav        | recording114.wav                      | ► <b>•</b>                      | 109.73 KB           | Nov 18, 2016 19:23:20                | / 🗙        |
|                         |                                       |                                 |                     |                                      |            |
| _                       | © Сору                                | right 2004 - 2017 adiptel.com A | VI rights reserved. | _                                    |            |

#### Para hacer una grabación desde una extensión

1. Marque \*732 y espere las instrucciones de voz.

#### Aplicación de las Grabaciones

Una vez que tenga las grabaciones generadas, puede utilizarlas en diferentes áreas de la centralita. IVR y frases serían los usos típicos.

# 6.6 GRUPOS DE SALTO

Un grupo de salto (Ring Group) es un conjunto de extensiones que responden a un mismo número de extensión o llamada entrante.

| Grupo de timbrado es un conjunto de destinos que pueden ser llamados con una estrategia de llamadas.         Nombre       Extensión       Estrategia       reenvío       Activado       Descripción       +         Administracion       6011       Aleatorio       Verdadero       Administracion: Grupo de salto <th>Retensión       Estrategia       reenvío       Activado       Descripción         iombre       Extensión       Estrategia       reenvío       Activado       Descripción       · · ·         idministracion       6011       Aleatorio       Verdadero       Administracion: Grupo de salto       · · ·       · · ·         iombre       6010       Simultaneos       Verdadero       Grupo de salto: COMERCIAL       · · ·       · · ·         iorario De Verano       6013       Simultaneos       Verdadero       Grupo de salto: COMERCIAL       · · ·         iorario Mañana       6013       Simultaneos       Verdadero       Verdadero       · · ·</th> <th></th> <th></th> <th>Dialplan 🔎 Apli</th> <th>caciones 🍳</th> <th>Estado</th> <th></th> <th></th>                                                                                                    | Retensión       Estrategia       reenvío       Activado       Descripción         iombre       Extensión       Estrategia       reenvío       Activado       Descripción       · · ·         idministracion       6011       Aleatorio       Verdadero       Administracion: Grupo de salto       · · ·       · · ·         iombre       6010       Simultaneos       Verdadero       Grupo de salto: COMERCIAL       · · ·       · · ·         iorario De Verano       6013       Simultaneos       Verdadero       Grupo de salto: COMERCIAL       · · ·         iorario Mañana       6013       Simultaneos       Verdadero       Verdadero       · · ·                                                                                                    |                           |                             | Dialplan 🔎 Apli      | caciones 🍳       | Estado             |                                |    |
|----------------------------------------------------------------------------------------------------|----------------------------------------------------------------------------------------------------|---------------------------|-----------------------------|----------------------|------------------|--------------------|--------------------------------|----|
| Nombre       Extensión       Estrategia       reenvío       Activado       Descripción       +         Administracion       6011       Aleatorio       Verdadero       Administracion: Grupo de salto       <       <         comercial       6010       Simultaneos       Verdadero       Grupo de salto: COMERCIAL       <       ×         Horario De Verano       6012       Secuencia       Verdadero       Grupo de salto: COMERCIAL       <       ×         Horario Mañana       6013       Simultaneos       Verdadero       Verdadero        ×                                                                                                    | Grupo de timbrado es un conjunto de destinos que pueden ser llamados con una estrategía de llamadas.       Descripción       Image: constrategía de llamadas         Iombre       Extensión       Estrategía       reenvío       Activado       Descripción       Image: constrategía de llamadas         Idministracion       6011       Aleatorio       Verdadero       Administracion: Grupo de salto       Image: constrategía de llamadas         omercial       6010       Simultaneos       Verdadero       Grupo de salto: COMERCIAL       Image: constrategía de llamadas         Iorario De Verano       6012       Secuencia       Verdadero       Grupo de salto:       Image: constrategía de llamadas         Iorario Mañana       6013       Simultaneos       Verdadero       Grupo de salto:       Image: constrategía de llamadas                                                                                                    | Grupo de timbrado         |                             |                      |                  |                    |                                |    |
| Nombre         Extensión         Estrategia         reenvio         Activado         Descripción           Administracion         6011         Aleatorio         Verdadero         Administracion: Grupo de salto         Image: Comercial         6010         Simultaneos         Verdadero         Grupo de salto: COMERCIAL         Image: Comercial         6012         Secuencia         Verdadero         Grupo de salto: COMERCIAL         Image: Comercial         Image: Comercial | Itembre         Extensión         Estrategia         reenvío         Activado         Descripción           idministracion         6011         Aleatorio         Verdadero         Administracion: Grupo de salto         Image: Comercial           omercial         6010         Simultaneos         Verdadero         Grupo de salto: COMERCIAL         Image: Comercial         Image: Comercial                                                                                                    | Un Grupo de timbrado es u | in conjunto de destinos que | e pueden ser llamado | os con una estra | tegía de llamadas. |                                |    |
| Administracion       6011       Aleatorio       Verdadero       Administracion: Grupo de salto       Image: Comercial       6010       Simultaneos       Verdadero       Grupo de salto: COMERCIAL       Image: Comercial       Image: Comercial                 | Administracion       6011       Aleatorio       Verdadero       Administracion: Grupo de salto       Image: Composition       Image: Composition <th< th=""><th>Nombre</th><th>Extensión</th><th>Estrategia</th><th>reenvío</th><th>Activado</th><th>Descripción</th><th></th></th<> | Nombre                    | Extensión                   | Estrategia           | reenvío          | Activado           | Descripción                    |    |
| comercial     6010     Simultaneos     Verdadero     Grupo de saito: COMERCIAL     Image: Comercial       Horario De Verano     6012     Secuencia     Verdadero     Image: Comercial     Image: Comercial       Horario Mañana     6013     Simultaneos     Verdadero     Image: Comercial     Image: Comercial                                                                                                    | comercial     6010     Simultaneos     Verdadero     Grupo de salto: COMERCIAL     V       torario De Verano     6012     Secuencia     Verdadero     V     Verdadero       torario Mañana     6013     Simultaneos     Verdadero     Verdadero     Verdadero                                                                                                    | Administracion            | 6011                        | Aleatorio            |                  | Verdadero          | Administracion: Grupo de salto | I. |
| Horario De Verano     6012     Secuencia     Verdadero       Horario Mañana     6013     Simultaneos     Verdadero                                                                                                    | Horario De Verano     6012     Secuencia     Verdadero     X       torario Mañana     6013     Simultaneos     Verdadero     X                                                                                                    | comercial                 | 6010                        | Simultaneos          |                  | Verdadero          | Grupo de salto: COMERCIAL      | I. |
| Horario Mañana 6013 Simultaneos Verdadero 🖍 🗴                                                                                                    | torario Mañana 6013 Simultaneos Verdadero 🗡 🗙                                                                                                    | Horario De Verano         | 6012                        | Secuencia            |                  | Verdadero          |                                | 1  |
|                                                                                                    |                                                                                                    |                           | 6013                        | Simultaneos          |                  | Verdadero          |                                | 1  |
|                                                                                                    |                                                                                                    | Horario Mañana            |                             |                      |                  |                    |                                |    |

Puede elegir la estrategia de distribución de llamadas que mejor se adapte a sus necesidades, llamar a todas las extensiones simultáneamente, establecer un orden, de forma aleatoria, etc. Para crear un grupo de salto pulse sobre el icono +.

**Nombre:** Nombre descriptivo del grupo de salto **Extensión:** Introduzca un número de extensión

| Grupo de timbrado<br>Un Grupo de timbrado es un conjunto de destinos que puede | en ser llamados con una est   | rategía   | de ll | amad   | as. |          | VOLV | ER GUARDAR |
|--------------------------------------------------------------------------------|-------------------------------|-----------|-------|--------|-----|----------|------|------------|
| Nombre                                                                         | Ingrese un nombre.            |           |       |        |     |          |      |            |
| Extensión                                                                      | Introduzca el número de exter | nsión.    |       |        |     |          |      |            |
| Estrategia                                                                     | Simultaneos 🖨                 | do.       |       |        |     |          |      |            |
| Destinos                                                                       | Destino                       | Retrase   | D     | Timeo  | ut  | Prompt   |      |            |
|                                                                                |                               | 0         | \$    | 30     | ŧ   | +        |      |            |
|                                                                                |                               | 0         | \$    | 30     | \$  | <b>+</b> |      |            |
|                                                                                |                               | 0         | \$    | 30     | \$  | +        |      |            |
|                                                                                |                               | 0         | \$    | 30     | \$  | +        |      |            |
|                                                                                |                               | 0         | ŧ     | 30     | ŧ   | ÷        |      |            |
|                                                                                | Agregar destinos y parámetro  | s al Grup | oo de | timbra | ado |          | ,    |            |

Estrategia: Elija la forma en que se distribuirán las llamadas.

Simultáneos: Suenan todas las extensiones.

Secuencia: Se establece el orden en que sonaran las extensiones. El de menor orden sonara primero.

Aleatorio: Las extensiones sonaran al azar.

Compañía: Funciona con sígueme.

Rollover: Genera una secuencia de destinos y salta los destinos ocupados.

| Timeout de destino | Ingrese el timeout de destino para este Grupo de timbrado                          |
|--------------------|------------------------------------------------------------------------------------|
| CID Nombre Prefijo | Indique un prefijo para el nombre de Caller ID                                     |
| Número CID Prefijo | Establezca un prefijo del número de identificación de llamadas.                    |
| Distinctive Ring   | Select a sound for a distinctive ring.                                             |
| Tono de retorno    | Us-ring<br>Define lo que va a escuchar quien llama mientras el destino es llamado. |

**Destinos:** Incluir las extensiones que participaran en el grupo de timbrado.

**Timeout de destino:** Si ninguna de las extensiones del grupo de timbrado esta libre o no contestan, se pueden enviar la llamada a otro contexto como a una extensión, un IVR, un buzón de voz, etc.

**CID nombre de prefijo:** Introduzca una cadena de texto que se agregara a la identificación de la llamada en la extensión que suena.

**CID número de prefijo:** Número que se añade a la identificación de llamada cuando la extensión que suena.

**Tono de retorno** Lo que la persona que llama escucha cuando están a la espera de respuesta de una extensión.

| Listado de usuarios | AGREGAR<br>Define los usuarios que serán asignados a este Grupo de timbrado               |
|---------------------|-------------------------------------------------------------------------------------------|
| Llamada Perdida     | Seleccione el tipo de notificación, y entrar en el destino apropiado.                     |
| reenvio             | Desactivado 🕈 Número<br>Reenviar una llamada de grupo de anillo a un destino alternativo. |
| Activado            | verdadero 🗧<br>Define el estado de este Grupo de timbrado.                                |
| Descripción         | Enter the description.                                                                    |
|                     | GUARDAR                                                                                   |

Llamada Perdida: Puede enviar una notificación por correo cuando una llamada no es respondida.

Contexto de la agrupación que este grupo de timbre buscará como se especifica en la configuración de sus extensiones (si esto excluye una extensión que no sonará).

# 6.7 MENÚ IVR

El Menú IVR o respuesta interactiva de voz, va a guiar a tus clientes mediante mensajes de voz por el sistema de atención telefónico, ofreciendo opciones que pueden elegir pulsando las teclas del teléfono.

Las opciones pueden ser extensiones, correo de voz, otro IVR, grupos de timbrado, entre otros.

Lo primero que tiene que hacer es grabar una locución, por ejemplo, *Bienvenido a X, pulse 1 para hablar con comercial, pulse 2 para hablar con soporte, pulse 3 para hablar con administración, etc.* 

Las locuciones que se utilizan en el IVR pueden ser grabadas con un programa de audio y subirlas, o grabarlas utilizando una extensión y llamando a un número configurado para esta tarea.

Para grabarlas, desde una extensión marque el número \*732 y diga la siguiente frase.

Bienvenido a X, pulse 1 para hablar con comercial, pulse 2 para hablar con soporte, pulse 3 para hablar con administración o espere para ser atendido por un operador.

Cuando el sistema lo solicita se marca como ID 100 y la tecla número, se empieza a grabar el audio y cuando se termine se presiona la tecla número. Se escuchará toda la grabación; al final una locución nos invitará a marcar uno para aceptar la grabación o dos para volver a grabar. Se selecciona 1. Ahora que tenemos la grabación lista, la podemos ver en el menú Aplicaciones –> Grabaciones

Una vez grabada la frase del menú pasamos a la creación del IVR entrando en el menú Aplicaciones -> Menú IVR y pulsamos sobre el icono +

Nombre: Ingrese un nombre para el menú IVR.

Extensión: Le daremos un número de extensión, asegurase de no haberla asignado antes.

Mensaje Largo: La grabación que acabamos de crear, la entrada al menú.

Mensaje Corto: Breve saludo que se ejecuta al volver al menú.

**Opciones:** Se crean las opciones que hemos creado en nuestra locución.

Ej. Si el cliente pulsa la tecla 1 la llamada se envía a la extensión 4005, si pulsa la tecla 2, la llamada se envía a la extensión 4006 y si pulsa la tecla 3, la llamada se envía a la extensión 4001.

| 1 | 4005 Grandstream GXV3275 | ŧ | 000 | + | × |
|---|--------------------------|---|-----|---|---|
| 2 | 4006 Grandstream Wave    | ŧ | 000 | + | × |
| 3 | 4001 Bria 4 - Agente 02  | ŧ | 000 |   | × |
|   |                          | ŧ | 000 |   |   |

**Timeout:** Número de milisegundos que el sistema esperará una respuesta, después de haber reproducido el mensaje.

**Acción de salida:** Introduzca la acción que desea que se ejecute si no se pulsa ninguna opción. Un ejemplo podría ser enviar la llamada a un operador/operadora.

Discado directo: Este parámetro permite llamar directamente a las extensiones.

Retorno de llamada: El tipo de timbrado que escuchará el usuario que entra en IVR.

**Prefijo de Nombre de Caller ID:** Añade un prefijo CALLERID para identificar la procedencia de la llamada. Se puede utilizar para indicar la procedencia que la llamada procede del IVR.

Activado: Verdadero, el IVR está habilitado, Falso, el IVR se encuentra inhabilitado

**Descripción:** Describa el IVR creado. Cuando haya terminado pulse el botón "GUARDAR".

Para probar el IVR, desde una extensión, marque el número de extensión que le haya asignado al IVR, una vez dentro pulse la opción que desea probar. En la pantalla del Softphone aparecerá el Prefijo de Nombre de Caller ID que se ha configurado en el IVR. **Para hacer esta prueba debe configurar Discado Directo como verdadero.** 

Este es un ejemplo simple ya que cada opción es enviada a una persona, pero la herramienta permite que las opciones puedan ser configuradas para ser enviadas por ejemplo a un grupo de timbrado con sus propias reglas, o a otro IVR, etc.

Por ejemplo, si existen varios comerciales puede crear un grupo de timbrado con los comerciales "Comercial" y asignar este grupo de timbrado a la opción uno del menú.

|                                                                                                    |                                                                                                    | ~ |  |  |  |  |  |
|----------------------------------------------------------------------------------------------------|----------------------------------------------------------------------------------------------------|---|--|--|--|--|--|
| adipite A Inicio                                                                                                 | alplan Aplicaciones Q Estado                                                                                                    |   |  |  |  |  |  |
| Menú IVR<br>El menú IVR reproduce una grabación o una frase prec<br>correo de voz, IVR, grupos, fax entre otros. | VOLVER COPIAR GUARDAR                                                                                                    |   |  |  |  |  |  |
| Nombre                                                                                                    | INR<br>Ingrese un nombre para el menú IVR.                                                                                                    |   |  |  |  |  |  |
| Extensión                                                                                                    | 6003<br>Ingrese el número de extensión.                                                                                                    |   |  |  |  |  |  |
| Mensaje Largo                                                                                                    | Mensaje Largo<br>El mensaje largo se reproduce cuando se entra en el menú.                                                                                                    |   |  |  |  |  |  |
| Mensaje Corto                                                                                                    | El mensaje corto se reproduce cuando se regresa al menú.                                                                                                    |   |  |  |  |  |  |
| Opciones                                                                                                    | Opción     Destino     Orden     Descripción       1     4005 Grandstream GXV3275     \$\overline{0}00     \$\verline{2}\$       2     4006 Grandstream Wave     \$\overline{0}00     \$\verline{2}\$       3     4001 Bria 4 - Agente 02     \$\overline{0}00     \$\verline{2}\$       •     000     \$\verline{2}\$     \$\verline{2}\$       Definir opções de chamadas para o menu IVR.     \$\verline{2}\$ |   |  |  |  |  |  |
| Timeout                                                                                                    | 3000<br>La cantidad de milisegundos para esperar despues de reproducir el mensaje o el macro de confirmación.                                                                                                    |   |  |  |  |  |  |
| Acción de Salida                                                                                                 | Seleccione la acción de salida a ser realizada si el IVR existe.                                                                                                    |   |  |  |  |  |  |
| Discado Directo                                                                                                  | verdadero 🕇<br>Define si quienes liaman pueden marcar directamente a las extensiones y códigos.                                                                                                    |   |  |  |  |  |  |
| Retorno de llamado                                                                                               | default         ♦           Define qué va a escuchar quien llama mientras el destino es llamado.                                                                                                    |   |  |  |  |  |  |
| Prefijo de Nombre de Caller ID                                                                                   | Configurar el prefijo del nombre de Caller ID.                                                                                                    |   |  |  |  |  |  |
|                                                                                                    | AVANZADAS                                                                                                    |   |  |  |  |  |  |

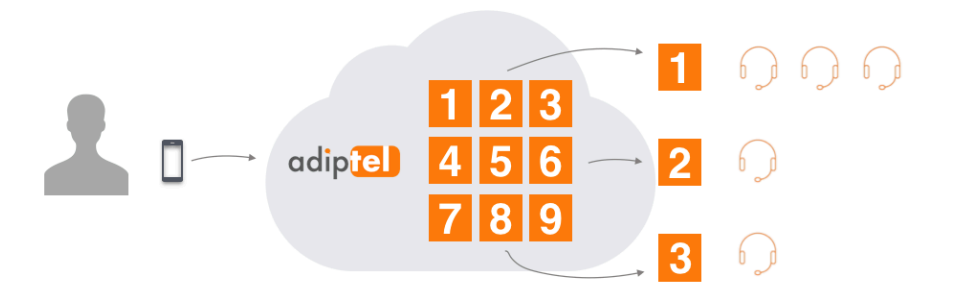

# 6.8 MÚSICA EN ESPERA

La música en espera le va a dar a sus clientes la primera impresión de su empresa. Nuestra centralita le permite subir su propia música, por lo que dependiendo del tipo de negocio que tenga pueda subir una que se adapte a la imagen de su empresa.

La música en espera sonara hasta que la llamada sea atendida.

Para el mejor rendimiento, se recomienda utilizar archivos en formato WAV 16 bit, 8/16/32/48 kHz mono y de poco peso, es recomendable que sea inferior al mega.

Existen programas gratuitos como Audacity que le permiten la manipulación del fichero de música hasta que sea de su agrado.

Para conseguir un fichero optimo, puede dejar solo la parte que más le interese, usando la herramienta cortar.

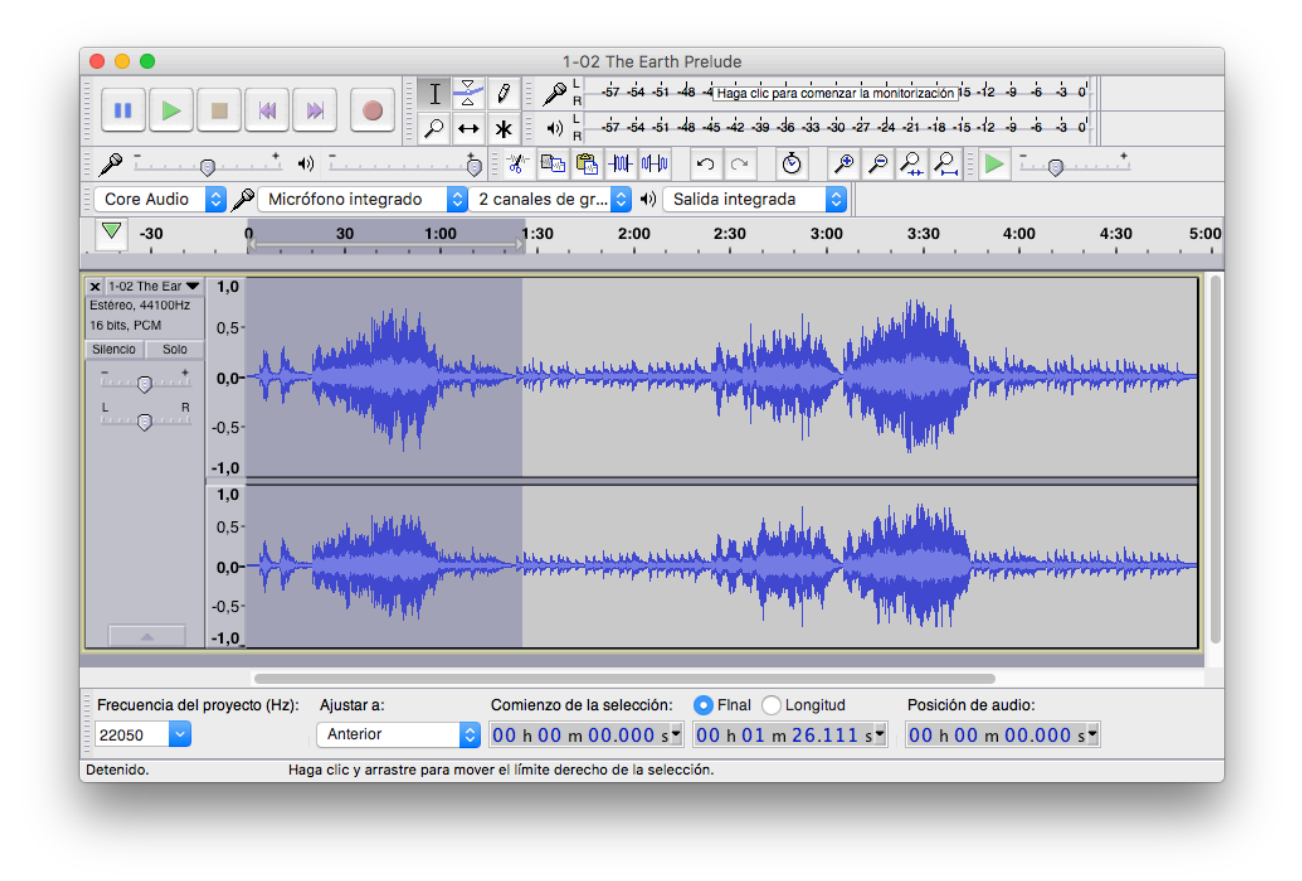

Luego vaya a preferencias y seleccione la calidad.

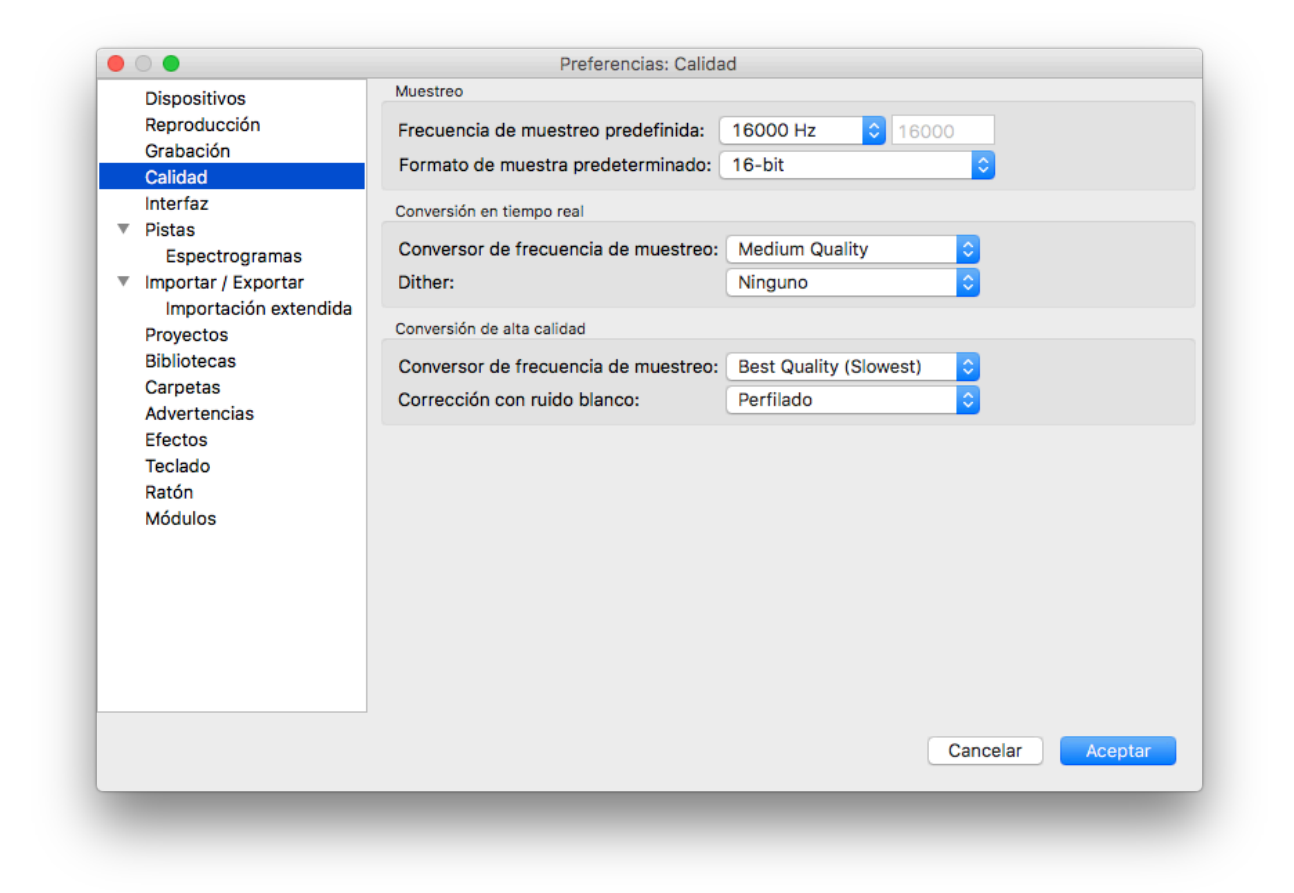

Una vez tenga al fichero puede subir, pulsando sobre Aplicaciones > Música en espera. Seleccione o cree una categoría. Vaya a la casilla "Seleccione un archivo", y pulse subir. Una vez subido podrá utilizarlo en distintas aplicaciones de la centralita.

| Musica en Espera         La música en espera puede estar en formato WAV o MP3. Para reproducir un archivo en frmato MP3. Para el mejor rendimiento se recomienda utilizar archivos formato WAV 16 bit, 8/16/32/48 kHz mono.         Subir Música         Categoría       Musica et el mejor rendimiento en frmato MP3. Para el mejor rendimiento se recomienda utilizar archivos formato WAV 16 bit, 8/16/32/48 kHz mono.         Subir Música         Categoría       Musica et el mejor rendimiento en frmato de archivo         Seleccione un archive         DESCARTAR         Musica         Predeterminado         Categoría         Musica         Predeterminado         Categoría         Musica         Predeterminado         Categoría         Musica         Predeterminado         Categoría         Musica         Predeterminado         Categoría         Musica         Predeterminado         Musica         Predeterminado         La maño del archivo         Subir                                                                                                    |
|----------------------------------------------------------------------------------------------------|
| Musica en Espera La música en espera puede estar en formato WAV o MP3. Para reproducir un archivo en frmato MP3. Para el mejor rendimiento se recomienda utilizar archivos formato WAV 16 bit, 8/16/32/48 kHz mono. Subir Música Categoría Musica   Musica  Predeterminado  Instrumentos Tamaño del archivo Subir Categoria Instrumentos Tamaño del archivo Subir Categoria Instrumentos Tamaño del archivo Subir Categoria Instrumentos Tamaño del archivo Subir Categoria Instrumentos Tamaño del archivo Subir Categoria Instrumentos Tamaño del archivo Subir Categoria Instrumentos Tamaño del archivo Subir Categoria Instrumentos Tamaño del archivo Subir Categoria Instrumentos Tamaño del archivo Subir Categoria Instrumentos Tamaño del archivo Subir Categoria Instrumentos Tamaño del archivo Subir Categoria Instrumentos Tamaño del archivo Subir Categoria Instrumentos Tamaño del archivo Instrumentos Instrumentos |
| La música en espera puede estar en formato WAV o MP3. Para reproducir un archivo en frmato MP3. Para el mejor rendimiento se recomienda utilizar archivos<br>formato WAV 16 bit, 8/16/32/48 kHz mono.<br>Subir Música<br>Categoría Musica + Muestreo Predeterminado + Ruta al archivo Seleccione un archiv<br>DESCARTAR<br>Musica<br>Predeterminado Instrumentos Tamãño del archivo Subir<br>Citari para                                                                                                    |
| Subir Música          Categoría       Musica       +       Muestreo       Predeterminado +       Ruta al archivo       Seleccione un archiv         DESCARTAR         Musica       +       Instrumentos       Tamaño del archivo       Subir         Predeterminado       Instrumentos       Tamaño del archivo       Subir                                                                                                    |
| Categoria       Musica       +       Muestreo       Predeterminado +       Ruta al archivo       Seleccione un archiv         Musica       Predeterminado       Instrumentos       Tamaño del archivo       Subir         Predeterminado       Instrumentos       Tamaño del archivo       Subir                                                                                                    |
| DESCARTAR<br>Musica<br>Predeterminado Instrumentos Tamaño del archivo Subir<br>Olorei ano                                                                                                    |
| Musica<br>Predeterminado Instrumentos Tamaño del archivo Subir<br>Citazi mal                                                                                                    |
| Predeterminado Instrumentos Tamaño del archivo Subir                                                                                                    |
| Cierci mp3                                                                                                    |
| Giomi.mp3 030.40 KB Jul 20, 2017 17:50.12                                                                                                    |
| Musica en Espera                                                                                                    |
| Predeterminado Instrumentos Tamaño del archivo Subir                                                                                                    |

# 6.9 PANEL DE OPERADOR

Desde esta aplicación, el administrador tiene un control completo del estado extensiones, puede ver los que están disponibles, en pausa, en no molestar o desconectados.

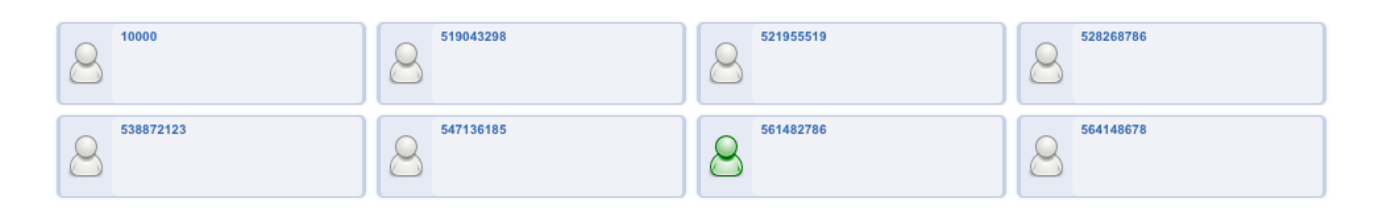

Algunos estados.

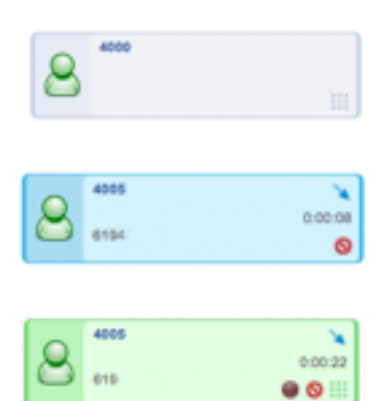

# 6.10 REGISTRO DE LLAMADAS (CDR)

Call Detail Record s (también conocido como registro de datos de llamada o CDR) son información detallada de las llamadas. La información que contiene origen, destino, duración y otros detalles de las llamadas útiles.

Utilice los campos para filtrar la información de los registros de llamadas específicas que se desean. A continuación, ver las llamadas de la lista o descargarlas como comas separados archivo utilizando el 'csv' botón.

| Registro d                     | e Detalle de Llama               | das           |                                    | BÚSQUEDA AVANZADA      | LLAMADAS PERDIDAS                | ESTADÍSTICAS               | EXPORTAR           | ACTUALIZAR      |              |
|--------------------------------|----------------------------------|---------------|------------------------------------|------------------------|----------------------------------|----------------------------|--------------------|-----------------|--------------|
| Los registros<br>botón Exporta | de detalle de llamadas (C<br>Ir. | DR) contiene  | n información detallada de las lla | madas. Use los camp    | oos para filtrar la información. | A continuación, ver las ll | amadas de la lista | i o descargario | os usando el |
| Dirección                      | \$                               | Origen        |                                    | Comienzo Lapso         | Comienzo                         | Caus                       | sa Colgar          |                 | ÷            |
| Estado                         | +                                | Destino       |                                    | Nombre CID             |                                  |                            |                    |                 |              |
| Atención: Ori                  | gen, Destino y el identifica     | ador de llama | das (CID) campos Nombre apoya      | n el uso de un asterio | sco (**') como carácter comod    | ín.                        |                    | REAJUST         | AR BUSCAR    |

# 6.11 SÍGUEME

Esta funcionalidad le ayudara a no perder ni una sola llamada. Podrá hacer desvíos incondicionales, si está ocupado, si no contesta, si no ha registrado su cliente SIP, etc.

| adip <mark>tel)</mark> 🕈 Inicio 💄 Cuentas 🛔                                   | Dialplan 🌢 Aplicaciones 🍳 Estado                                                                                               | C+      |
|-------------------------------------------------------------------------------|----------------------------------------------------------------------------------------------------|---------|
| Enrutamiento de Llamadas<br>Dirige las llamadas entrantes de una extensión: 4 | VOLVER 002.                                                                                                    | GUARDAR |
| Reenvio de Llamadas                                                           | Desactivado Activado     Destino                                                                                               |         |
| Si está ocupado                                                               | Desactivado Activado     Destino     Si está habilitada, anula el valor del correo de voz que permite en la extensión          |         |
| Sin Respuesta                                                                 | Desactivado Activado     Destino     Si está habilitada, anula el valor del correo de voz que permite en la extensión          |         |
| No resgistrado                                                                | Desactivado CActivado     Destino Si la extensión no está registrada, introduzca un destino antes de enviarla al buzón de voz. |         |
| Sigueme                                                                       | Desactivado Activado                                                                                                    |         |
| Destinos                                                                      | Destino Retraso Timeout Prompt                                                                                                 |         |
|                                                                               |                                                                                                    |         |
|                                                                               |                                                                                                    |         |
|                                                                               |                                                                                                    |         |
| Ignore Busy                                                                   | Desactivado Activado                                                                                                    |         |
| No Molestar                                                                   | O Desactivado ○ Activado                                                                                                    |         |
|                                                                               | · · ·                                                                                                    | CUARDAR |
|                                                                               |                                                                                                    | GUARDAR |
|                                                                               |                                                                                                    |         |

**Reenvío de llamadas:** Actívelo y las llamadas serán enviadas al número te teléfono o extensión que introduzca.

**Ocupado:** Actívelo cuando desee que las llamadas sean reenviadas a otro número de teléfono o extensión cuando se encuentre comunicando.

**Sin Respuesta:** Actívelo para reenviar las llamadas a otro número de teléfono o extensión si no contesta a la llamada.

**No Registrado:** Actívelo para reenviar las llamadas a otro número de teléfono o extensión cuando su extensión no esté registrada.

Con la opción "**Sígueme**", podrá configurar una serie de destinos en cascada donde la llamada ira saltando la llamada hasta que sea contestada, si no es contestada la llamada irá al buzón de voz.

Si simplemente desea que no le molesten, active la opción "No Molestar".

## 6.12 Chat

La plataforma permite mantener conversaciones con el resto de empleados mediante chat, ésto permite compartir información en tiempo real. Existen softphones de PC,

| • • •                                          |       | Mensajes                             |
|------------------------------------------------|-------|--------------------------------------|
| 🕲 Buscar Mensaje                               | ¢     | Z 24006 & CH •••<br>Disponible       |
| ♥ <sup>©</sup> 4006<br>En la sala de reuniones | 17:36 | Buenas tardes                        |
|                                                |       | hoy 17:33                            |
| <b>4005</b><br>Hola                            | 17:34 | mañana reunión a las 12<br>hoy 17:33 |
| B Nuevo chat                                   |       | De acuerdo<br>hoy 17:35              |
|                                                |       | en que sala?                         |
|                                                |       | hoy 17:35                            |
|                                                |       | En la sala de reuniones<br>hoy 17:36 |
|                                                |       | 9                                    |

También existen teléfonos que disponen de esta característica como los equipos de Grandstream GXV3240 y GXV3275

| SMS  |                                      |      |                        | 🇈 🚸 🔶 10:52 |
|------|--------------------------------------|------|------------------------|-------------|
| 9    | <b>4006</b> (3)<br>4006-4005 Demo 01 |      |                        |             |
|      |                                      |      |                        |             |
|      |                                      |      |                        |             |
|      | _                                    | 9:11 |                        |             |
| hola |                                      |      |                        |             |
|      |                                      |      | ¡Enviado exitosamente! | Que tal     |
|      |                                      | 9:16 |                        | _           |
|      |                                      |      | ¡Enviado exitosament   | e! Zzzz     |
| +    |                                      |      |                        |             |

https://itunes.apple.com/us/app/grandstream-wave/id1029274043?ls=1&mt=8 https://play.google.com/store/apps/details?id=com.grandstream.wave

# 6.13 Video Llamadas

Si dispone de un videoteléfono o un softphone compatible con los estándares H264, H263 en ambos extremos podrá realizar video llamadas ya que nuestra plataforma lo permite.

# 7. ESTADO

# 7.1 CDR Estadísticas

Registros de detalles de llamadas Estática resumen la información de la llamada.

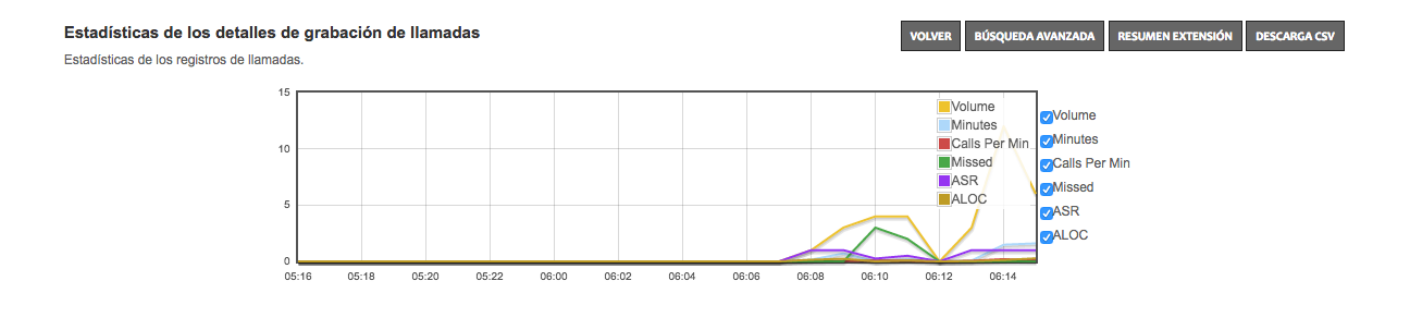

#### Búsqueda avanzada

| Advanced Search |          |                  | BACK SEARCH |
|-----------------|----------|------------------|-------------|
| Dirección       | \$       | Segundos Bill    |             |
| Nombre CID      |          | Causa Colgar     |             |
| Número CID      | •        | UUID             |             |
| Destino         |          | UUID Puente      |             |
| Contexto        |          | Código de Cuenta |             |
| Comienzo Lapso  | Comienzo | Leer Códec       |             |
| Respuesta Lapso | Comienzo | Escribe Códec    |             |
| Fin Lapso       | Comienzo | Remoto IP Media  |             |
| Duración        |          | Dirección de red |             |
|                 |          | MOS Score        | •           |
|                 |          |                  |             |

BUSCAR

#### Resumen por extensión.

| Resumen Ex     | ttensión      |          |               |               |          |                        |                   |                    |                    | DESCARGA CSV  |
|----------------|---------------|----------|---------------|---------------|----------|------------------------|-------------------|--------------------|--------------------|---------------|
| Selección Rápi | ida Ultimos 7 | dias \$  | Fecha / Ho    | ra de Comienz | Comienzo | Fecha / Hora           | Final             | Incluya Inter      | rna Falso 🗘        |               |
|                |               |          |               |               |          |                        |                   |                    | REAJUSTAR          | ACTUALIZACIÓN |
| Extensión      | Número Alias  | Perdidas | Sin Respuesta | Ocupado       | ALOC     | Las llamadas entrantes | Duración entrante | llamadas salientes | Duración de Salida | Descripción   |
| 4000           |               | 1        | 0             | 0             | 00:00:06 | 1                      | 0:00:06           | 0                  | 0:00:00            | Comercial 1   |
| 4001           |               | 0        | 0             | 0             | 00:00:00 | 0                      | 0:00:00           | 0                  | 0:00:00            | Soporte 1     |
| 4002           |               | 0        | 0             | 0             | 00:00:00 | 0                      | 0:00:00           | 0                  | 0:00:00            | administracin |
| 4003           |               | 0        | 0             | 0             | 00:00:00 | 0                      | 0:00:00           | 0                  | 0:00:00            |               |
| 4004           |               | 0        | 0             | 0             | 00:00:00 | 0                      | 0:00:00           | 0                  | 0:00:00            | Soporte 2     |
| 4005           |               | 0        | 0             | 0             | 00:00:00 | 0                      | 0:00:00           | 0                  | 0:00:00            |               |
| 4006           |               | 0        | 0             | 0             | 00:00:00 | 0                      | 0:00:00           | 0                  | 0:00:00            |               |
| 4007           |               | 3        | 0             | 0             | 00:00:05 | 3                      | 0:00:17           | 0                  | 0:00:00            | Comercial 2   |
| 4008           |               | 0        | 0             | 0             | 00:00:00 | 0                      | 0:00:00           | 0                  | 0:00:00            |               |
| 4009           |               | 0        | 0             | 0             | 00:00:00 | 0                      | 0:00:00           | 0                  | 0:00:00            |               |

#### Descarga csv

Esta opción le permite descargar un fichero en formato CSV con el detalle de las llamadas

# 7.2 Llamadas Activas

Utilice este menú para monitorear e interactuar con las llamadas activas.

| Llamada                                                                   | ıs Activas (2)      |        |            |            |         |                                   |                              | [      |   |  |
|---------------------------------------------------------------------------|---------------------|--------|------------|------------|---------|-----------------------------------|------------------------------|--------|---|--|
| Utilice este menú para monitorear e interactuar con las llamadas activas. |                     |        |            |            |         |                                   |                              |        |   |  |
| Perfil                                                                    | Creado              | Número | Nombre CID | Número CID | Destino | Aplicación                        | Codec de Lectura / Escritura | Seguro |   |  |
| internal                                                                  | 2016-08-31 10:45:43 | 4002   | 4002       | 4002       | 4000    | bridge:user/4000@demo.adiptel.com | L16:16000 / G722:16000       |        | × |  |
| internal                                                                  | 2016-08-31 10:45:43 | 4000   | 4002       | 4002       | 4000    |                                   | :/:                          |        | × |  |

Desde esta opción se puede ver las llamadas activas en la centralita, además proporciona información de interés de las mismas.

# 7.3 Registros

Desde esta opción puede ver las extensiones que se encuentran registradas y algunos datos de conexión de las mismas

#### Inscripciones (3)

| Usuario               | Agente                                | LAN<br>IP | IP            | Puerto | Hostname | Estado                                                             | Ping |                                |
|-----------------------|---------------------------------------|-----------|---------------|--------|----------|--------------------------------------------------------------------|------|--------------------------------|
| 4000@demo.adiptel.com | Z 3.3.21933 r21903                    |           | 92.59.155.132 | 40898  | fs02     | Registered(UDP)(unknown) exp(2016-08-31<br>10:51:04) expsecs(773)  | 0.00 | UNREGISTER PROVISION REINICIAR |
| 4002@demo.adiptel.com | X-Lite release 4.9.5.1<br>stamp 81563 |           | 92.59.155.132 | 63421  | fs02     | Registered(UDP)(unknown) exp(2016-08-31<br>11:05:15) expsecs(1624) | 0.00 | UNREGISTER PROVISION REINICIAR |
| 4007@demo.adiptel.com | Bria 4 release 4.5.0<br>stamp 81134   |           | 92.59.155.132 | 64941  | fs02     | Registered(UDP)(unknown) exp(2016-08-31<br>11:03:55) expsecs(1544) | 0.00 | UNREGISTER PROVISION REINICIAR |

### 7.4 Resumen de Extensiones

Esta opción nos permite ver de una forma rápida y detallada el desglose de las llamadas que han sido gestionadas por la centralita.

Contiene los filtros necesarios para una selección optima de registros, además puede elegir si desea incluir las llamadas internas en el resumen.

Para reiniciar los contadores a cero pulse la opción reajustar.

También puede descargarse el registro de llamadas en un fichero csv.

| Resumen      | Extensión       |          |                  |              |          |                         |                       |                           |                       | DESCARGA CSV                  |
|--------------|-----------------|----------|------------------|--------------|----------|-------------------------|-----------------------|---------------------------|-----------------------|-------------------------------|
| Selección rá | ipida Est       | e Año    | Fecha/Ho         | ra de Comier | Comier   | nzo                     | Fecha/Hora            | Final                     | Incluya In            | terna Falso 🗘                 |
|              |                 |          |                  |              |          |                         |                       |                           | REAJUS                | STAR ACTUALIZACIÓN            |
| Extensión    | Número<br>Alias | Perdidas | Sin<br>Respuesta | Ocupado      | ALOC     | Las Llamada<br>Entrante | s Duració<br>s Inbour | n Llamadas<br>d Salientes | Duración de<br>Salida | Descripción                   |
| 4000         | 4000            | 2        | 0                | 0            | 00:00:01 |                         | 2 0:00:2              | 27 19                     | 0:00:11               | Sede 1 Tecnico<br>iMac Zoiper |

|      | Allas |    | Respu | cold |          | Linuantes | mbound  | Janemes | Janua   |                               |
|------|-------|----|-------|------|----------|-----------|---------|---------|---------|-------------------------------|
| 4000 | 4000  | 2  | 0     | 0    | 00:00:01 | 2         | 0:00:27 | 19      | 0:00:11 | Sede 1 Tecnico<br>iMac Zoiper |
| 4001 | 4001  | 8  | 0     | 0    | 00:00:13 | 8         | 0:02:07 | 2       | 0:00:11 | Tecnico Movil                 |
| 4002 | 4002  | 0  | 0     | 0    | 00:00:00 | 0         | 0:00:00 | 15      | 0:00:00 | Sede 1 Imac Xlite             |
| 4003 | 4003  | 0  | 0     | 0    | 00:00:00 | 0         | 0:00:00 | 4       | 0:00:00 | Desarrollo iMac<br>Jitsi      |
| 4004 | 4004  | 0  | 0     | 0    | 00:00:05 | 3         | 0:00:15 | 0       | 0:00:00 | Tecnico Vdp Zoiper            |
| 4006 |       | 1  | 0     | 0    | 00:00:05 | 7         | 0:00:48 | 4       | 0:00:12 | Soporte                       |
| 4007 | 4007  | 20 | 0     | 0    | 00:00:06 | 22        | 0:03:36 | 14      | 0:00:00 | Sede 1 Comercial              |

0:00:03

0

0:00:00 IVR

3

00:00:01

5628

3

0

0

5628

# ANEXO 1 Códigos de Funciones

#### Básicos

| Código de función                           | Nombre                                | Detaile                                                                                      |  |  |
|---------------------------------------------|---------------------------------------|----------------------------------------------------------------------------------------------|--|--|
| * 1                                         | Transferencia de llamada              | Transferir una llamada a otra extensión                                                      |  |  |
| * 2                                         | Grabar Ilamada activa                 |                                                                                              |  |  |
| * 4                                         | Transferencia de llamadas<br>asistido | transferencia de llamada asistido a otra extensión.<br>Después número de extensión de pulsa# |  |  |
| * 411                                       | Directorio                            | DIR para marcar por nombre.                                                                  |  |  |
| * 3472                                      | DISA                                  | * DISA seguido de PIN Administrativa para recibir un tono de marcar y llamar a cabo.         |  |  |
| * 5900                                      | servicio de aparcamiento              | Transferencia atendida (parque). La extensión del parque se jugará de nuevo a usted.         |  |  |
| * 5901-5999                                 | Un ayuda de cámara-Park               | Recuperar una llamada aparcada con asistencia.                                               |  |  |
| * 67 <número de<br="">teléfono&gt;</número> | privacidad de llamada                 | privacidad de llamada                                                                        |  |  |
| * 69                                        | Devolver llamada                      | Volver a llamar al último número entrante                                                    |  |  |
| * 732                                       | Grabar                                | * REC seguido de PIN Administrativo para grabar un mensaje.                                  |  |  |
| * 8 [ext]                                   | extensión de intercomunicación        | La página de una extensión específica.                                                       |  |  |
| * 870                                       | Volver a marcar                       | Volver a marcar un número                                                                    |  |  |
| 925                                         | llamada de atención                   | Programar una llamada de atención                                                            |  |  |

#### Buzón de voz

| Código de función           | Nombre                                | Detalle                                                                                      |
|-----------------------------|---------------------------------------|----------------------------------------------------------------------------------------------|
| *97                         | Buzón de Voz                          | El sistema detecta la extensión, y se pedirá su contraseña                                   |
| *98                         | Grabar Ilamada activa                 |                                                                                              |
| *4000                       | Transferencia de llamadas<br>asistido | transferencia de llamada asistido a otra extensión.<br>Después número de extensión de pulsa# |
| *99 <extension></extension> | Enviar al correo de voz               | Enviar una llamada directamente al correo de voz                                             |

# ANEXO 2: Configuración de un Softphone

Hemos elegido **Grandstream Wave**, una aplicación gratuita que permite hacer y recibir llamadas de voz a través de cuentas SIP. Esta aplicación soporta la integración de hasta 6 cuentas SIP, conferencia de voz de 6 participantes y permite a los usuarios monitorear su PBX mientras utiliza la marcación rápida con hasta 24 teclas BLF virtuales.

- Soporta los códecs G.711µ/a, G.722 (audio HD), G.726-32, GSM, iLBC, **Opus** y Speex.

- Las características de seguridad incluyen SIP sobre TLS y SRTP de 128/256 bits.

- Conferencia de audio de hasta 6 participantes y 24 teclas BLF virtuales.

- Soporta 6 cuentas SIP.

- La integración nativa con dispositivos móviles, incluyendo contactos, historial de llamadas y tonos de llamada.

- Las funciones empresariales incluyen integración de IP PBX, BLF, transferencia/toma de llamadas, grabación de llamadas con UCM, LDAP.

- Desvío automático de llamadas basado en reglas de tiempo y lugar.

Lo puede descargar para dispositivos **Apple** <u>https://itunes.apple.com/us/app/grandstream-wave/id1029274043?ls=1&mt=8</u>

#### Y google play

https://play.google.com/store/apps/details?id=com.grandstream.wave

Siga las siguientes pantallas para configurar una extensión.

| ••••⊙ Orange Wi-Fi 중 14:07 <b>7 0</b> ∦ 100 % <b>—</b> ∮<br>Settings          | ••••○ Orange Wi-Fi                     | ••••• Orange Wi-Fi マ 14:07 イロネ100 %・<br>く Add New Account イ |
|-------------------------------------------------------------------------------|----------------------------------------|-------------------------------------------------------------|
| Account Settings                                                              | UCM Account (Scan QR Code)             | Account Name                                                |
| Advanced Settings                                                             | UCM Account (Select QR Code Image)     | SIP Server                                                  |
| Custom Settings                                                               | SIP Account >                          | SIP User ID                                                 |
| About Version >                                                               | IPVideoTalk >                          | SIP Authentication ID                                       |
| Debug >                                                                       |                                        | Password                                                    |
|                                                                               |                                        | Voicemail UserID                                            |
|                                                                               |                                        | Display Name                                                |
|                                                                               |                                        |                                                             |
|                                                                               |                                        |                                                             |
|                                                                               |                                        |                                                             |
|                                                                               |                                        |                                                             |
| Image: Contacts         Conf         Keypad         Messages         Settings | Contacts Conf Keypad Messages Settings | Contacts Conf Keypad Messages Settings                      |

Account Name: Introduzca un nombre descriptivo. Sip server: Introduzca el nombre de dominio. Sip User ID: Introduzca el número de Extensión. SIP Autenticación ID: Introduzca el número de Extensión. Password: Introduzca la password asignada.

| ●●●○○ Orange Wi-Fi ᅙ 14:10 | 🕶 🦉 🕴 100 % 💶 +   | ••০০০ Orange Wi-Fi 훅 14:11 | 7 🖉 🕴 100 % 🛑 +   | ●●●○○ Orange Wi-Fi ᅙ             | 14:08         | 7 🛛 🕴 100 % 🔜 f              |
|----------------------------|-------------------|----------------------------|-------------------|----------------------------------|---------------|------------------------------|
| < Edit Acco                | unt 🗸             | < Account S                | ettings +         | Call H                           | History Misse | d 🧏 4006                     |
| Account Name               | 4006              | • 4006                     |                   | <b>4007</b>                      |               | 9:57 <b>(</b>                |
| SIP Server                 | demo-01.adiptel   |                            |                   | <b>4005</b>                      |               | 9:55 (Ì                      |
| SIP User ID                | 4006              |                            |                   | <b>4000</b><br><b>4000</b>       |               | 9:43 (i)                     |
| SIP Authentication ID      | 4006              |                            |                   | <b>4004</b>                      |               | 9:07 (i)                     |
| Password                   | •••••             |                            |                   | <b>74005</b>                     |               | 9/22 19:49 (1)               |
| Voicemail UserID           |                   |                            |                   | <b>5011</b><br><b>\\$</b> 9 5011 |               | 9/21 20:50 (1)               |
| Display Name               |                   |                            |                   | Enter Phone Num                  | ber           | $\langle \mathbf{x} \rangle$ |
|                            |                   |                            |                   | 1                                | <b>2</b> ABC  | 3 DEF                        |
|                            |                   |                            |                   | 4 сні                            | 5 JKL         | 6 ммо                        |
|                            |                   |                            |                   | 7 PQRS                           | <b>8</b> TUV  | 9 wxyz                       |
|                            |                   |                            |                   | *                                | 0 +           | #                            |
| Contacts Conf Keypad       | Messages Settings | Contacts Conf Keypad       | Messages Settings | Contacts Conf                    | Keypad M      | essages Settings             |

# **INCIO RAPIDO**

Debe crear los siguientes recursos:

Crear y configurar extensiones en teléfonos IP, Adaptadores ATA, Softphones, etc. Crear una grabación y subirla. Configure los horarios de atención telefónica. Defina quiénes y cómo van a atender a las llamadas. Grupo de salto

Menú IVR

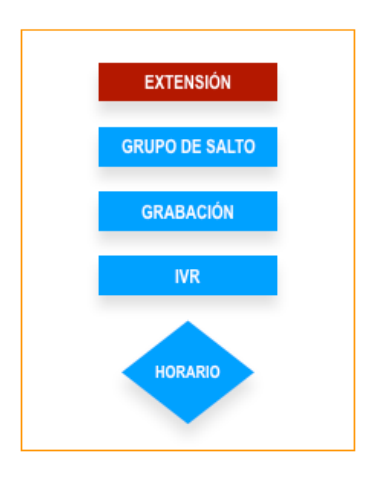

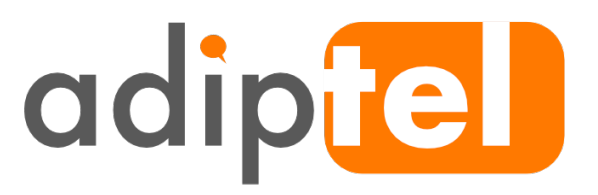